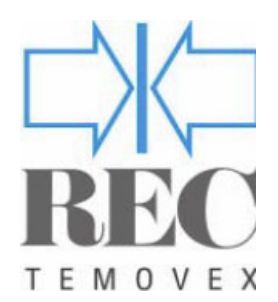

LÜFTUNGSGERÄT RT 250/400S-EC-RS

# **INSTALLATION & INBETRIEBNAHME**

FUNKTION & AUFBAU

**BETRIEB & STEUERUNG** 

WARTUNG & KUNDENDIENST

# AB Filter Art Nr: Q120101 ZU Filter Art Nr: Q120100

| Einfache                                                                                                    |  |
|----------------------------------------------------------------------------------------------------|--|
| wartung                                                                                                    |  |
|                                                                                                    |  |
| Effektive<br>Wärmerückgewinnung                                                                                 |  |
|                                                                                                    |  |
| Leiser Betrieb                                                                                                  |  |
|                                                                                                    |  |
| Beste                                                                                                    |  |
| Gesamtökonomie                                                                                                  |  |
| in the second second second second second second second second second second second second second second second |  |
|                                                                                                    |  |
|                                                                                                    |  |

SOLTHERM AG CH 8852 ALTENDORF Tel. +41 55 451 04 80 Fax. + 41 55 451 04 81 www.soltherm.ch

# **INHALTS- VERZEICHNIS**

# Lüftungsgerät RT 250/400S-EC-RS

| Installation & Finstellung           | Seite     |
|--------------------------------------|-----------|
| Sicherheit                           | 3         |
| Empfang der Lieferung                | 3         |
| Installation                         | 3         |
| Aufstellungsort                      | 3         |
| Kondensat Ablauf/ Verdunster         | 3         |
| Luft- Kanalsystem                    | 3         |
| Aussenluft und Fortluft              | 3         |
| Montage des Kanalsystems             | 3         |
| Schalldämpfung                       | 3         |
| Plazierung der Temperaturfühler      | 3         |
| Isolierung                           | 4         |
| Montage der Kanalverkleidung         | 4         |
| Luftauslass                          | 4         |
| Luft Überströmung zwischen den Räume | n 4       |
| Offener Kamin, Feuerherd             | 4         |
| Dunstkanal                           | 4         |
| Elektro- Anschluss                   | 4         |
| Demontage von DUC Verkleidung        | 5         |
| Anschluss, Elektroschema             | 6         |
| Klemmenbezeichnung                   | 7         |
| Funktion & Aufbau                    |           |
| Genereller Beschreibung              | 8         |
| Gehäuse                              | 8         |
| Abluftfilter                         | 8         |
| Bypassklappe                         | 8         |
| Zu- Abluttventilator                 | 8         |
| Wärmetauscher                        | 8         |
| Zuluftfilter                         | 8         |
| Inspektionsdeckel                    | 8         |
| Stellbare Fusse                      | 8         |
| Kondensatablauf                      | 8         |
| Steuerpanel                          | 8         |
| Nacherwarmer                         | 8         |
| Funktionsschema                      | 9         |
| Tachnische Daten                     | 9         |
| Abmessungen                          | 10        |
|                                      |           |
| Betrieb & Steuerung                  |           |
| Innait Betrieb und Steuerung         | 11        |
| Steuerpanel komplett                 | 12 - 38   |
| Underhalt & Kundendienst             |           |
| Reinigung                            | 39        |
| Filterwechsel                        | 39        |
| Reinigung Ventilatoren               | 39        |
| Reinigung Wärmetauscher              | 39        |
| Kontrolle Kondensat Ablauf           | 39        |
| Reinigung Luftauslass                | 40        |
| Reinigung Kanalsystem                | 40        |
| Kontrolle Aussenluft Einlass         | 40        |
| Wartung                              | 40        |
| Inhetriehnahme Finstellungen         | _/0<br>⊿1 |
| Wartungseintrag                      | 42        |

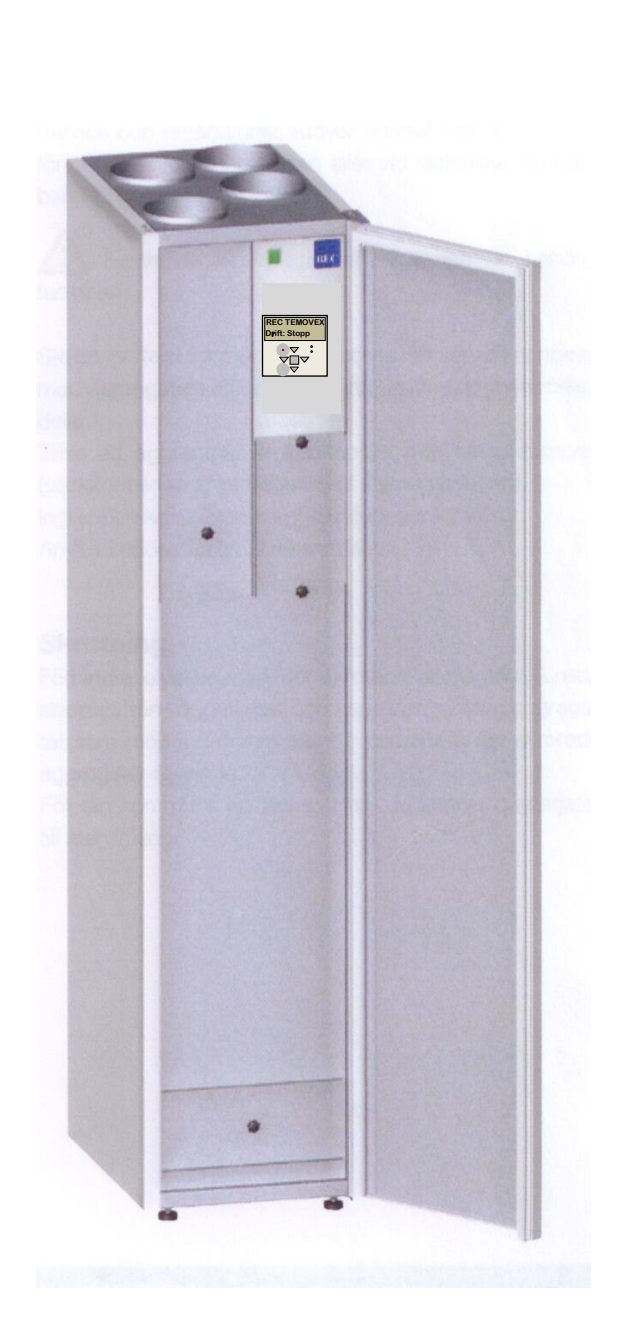

### Lüftungsgerät RT 250/400S-EC-RS

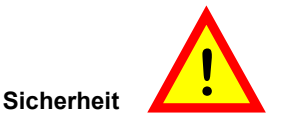

Anweisungen bitte genau lesen. Beachtern Sie speziell den Sicherheitstext, markiert durch das Ausrufezeichen.

Die richtige Anwendung und Wartung bringt ein langer und guter Nutzenvorteil. Sie erhalten ein überlegendes Innenklima und sparen durch den hohen Wärmerückgewinnungsgrad Energie.

Belassen Sie die Betriebsanleitung stehts auf dem Gerät, so dass diese immer konsultiert wird. Bei Verlust finden Sie diese bei www.soltherm.ch

#### Empfangskontrolle

Kontrollieren Sie die Anzahl der Lieferteile nach dem Frachtzettel auf Vollständigkeit und auf eventuelle Transportschäden. Bei Beanstadungen ist die Transportfirma zu orientieren und das Gerät ist geschützt zu lagern.

Ein noch nicht montiertes Gerät kann bei abnormaler Belastung leicht kippen. Sichern Sie das Gerät um ein Umkippen und das Risiko von Produkt- oder Personenschaden zu vermeinden.

#### Installation

Die Installation soll durch eine augewiesene Fachfirma ausgeführt werden. Durch richtige Einstellung des Gerätes werden, die gewünschten Vorteile wie gute Luftqualität und maximale Energieeinsparung erreicht.

Das Gerät ist schwer und hat an den Ecken scharfe Kanten. Vorsicht ist anzuwenden bei der Platzierung des Gerätes. Ein noch nicht montiertes Gerät kann leicht umfallen.

Halten Sie Aufsicht diesbezüglich um möglichen Personen- oder Sachschaden zu verhinderen.

#### Ausstellungsort

Das Ventilationsgerät wird stehend in einem geeigneten Apparateraum montiert.

Empfolende minimale Raumtemperatur ist + 12 °C. Wärmeverluste und erhöhte Kondenswassermenge verursachen Probleme bei niedriger Umgebungs Temperatur. Das Gerät ist mit mindestens 10 mm Wandabstand zu plazieren um Körperschall zu vermeinden.

Die Umgebungswände sind Luftschall zu isolieren. Diese Vorsichts Massnahmen sind trotz der sehr leisen Temovex Geräten einzuhalten.

Die Geräte haben stellbaren Gummifüssen und die Ventilatormotoren sind vibrierungsfrei. Das Gerät ist so zu plazieren, dass eine Wartung regelmässig möglich ist.

Die Gerätefronttüre soll ganz öffnungbar sein.

#### Kondensatablauf

Die Kondensatwanne ist zu unterst im Gerät. Der Ablauf Schlauch ¾" wird unter dem Gerät angeschraubt und zum Bodenablauf (bauseits) geführt. Die Kondensatleitung benötgt kein Syfon.

Die Kondensatleitung ist zusammen mit der Installatrion anzuschliessen.

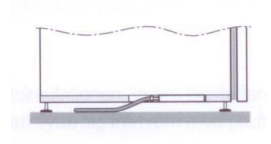

#### Optional

Ist kein Bodenablauf eingeplant, so ist als Zubehöhr ein Kondensatverdunster (KAVK) vorzusehen.

#### Kanalsystem

Das Kanalesystem ist durch den VVS- Ingenieur entsprechen den örtlichen Normen ausgelegt und durch Einplanung von Reinigungsstutzen ist das Kanalsystem jederzeit gut reinigungsbar. Die Installation ist an Hand der Vorgaben sauber und dicht auszufüren.

Die Abnahme mit Druckverlust Messungen ist im Protokoll festgehalten.

Wäschetrockner dürfen nicht direkt am Kanalsystem angeschlossen werden.

Mit einem Saugunterbruch in der Abluftleitung wird die warme Trocknerluft mit der Raumluft gemischt, so dass nicht zu warme Luft die Regelung beeinflusst.

### Aussenluft und Fortluft

Der Aussenlufteinlass wird vorteilhaft auf dere Nordoder der Ostseite des Gebäudes, oberhalb des Bodens platziert um Boderverunreinigungen zu vermeiden. (siehe entsprechende Empfehlungen).

Die Fortluft ist über Dach abzuleiten via Dachhaube oder durch die Wand via Fassadenhaube, so dass die Fortluft keinen störenden Einfluss erzeugt.

#### Montage des Kanalsystem

Die Montage der Kanäle und der Kanalteile sind entsprechend der Lieferanten Anweisungen und den Planungs Vorschriften dicht auszuführen.

#### Schalldämmpfung

Am Gerät (oder am Anfang des Kanalsystem) werden entsprechend den Berechnungen die dimensionierten Schalldämpfer montiert. Dies gillt für Zu- und Fortluftkanäle.

Bei gewissen Anforderungen sind Schalldämpfer auch für die Aussenluft und die Fortluft vorzusehen.

### Lüftungsgerät RT 250/400S-EC-RS

### Plazierung der Temperaturfühler

Aussen-, Ab-, und Fortluftsfühler sind vormontiert in deren Luftkanal im Gerät, mit allen elektrischen Anschlüssen im Steuersystem verbunden.

Bei der Wasserbatterie ist auch der Frostschutzfühler vormontiert und angeschlossen.

Der Zuluftsfühler ist bei der Lieferung nur elektrisch angeschlossen. Dieser soll distanziert vom Wärmeelement plaziert weden um nicht direkt der Strahlungswärme ausgesetzt zu sein. Plazieren Sie den Fühler im Zuluftskanal minimum 0,6 m vom Wärmeelement oder nach dem ersten Bogen, nachdem die Zulufttemperatur da bereits mehr ausgeglichen ist. Die Durchführung ist gut abzudichten.

Ein eventueller Raumfühler soll ca 1,8m über dem Boden an einer Innenwand montiert werden.

### Isolierung

Aussen und Fortluftkanal in warmen Räumen sind für Kondensation zu isolieren, die Abdichtung der Diffusionssperre ist mit Diffusionsteip zu dichten.

Zu- und Abluftkanäle in warmen Räumen sind nicht zu isolieren bezüglich Kondensat, jedoch je nach Fall mit Wärmeisolation.

Zu- und Abluftkanäle in kallten oder nicht beheizten Räumen sind zu isolieren mit Wärmeisolation.

### Montage der Kanalverkleidung (Optional)

Die Kanalverkleinung ist ein lakiertes Überteil zum Temovex Gerät. Dies ist in der Form eines Teleskop Hutes mit einem über- und einem Unterteil.

Die Höhe der Anpassung zur Dachhöhe ist zwischen 2,30 – 2,70 m. Empfehlung eines Spaltes von 5 mm elemiert Vibration Überfürung zum Dach.

- Messen Sie zuerst den Abstand zum Dach. Setzen Sie dann das Oberteil und das Unterteil auf einem ebenen Boden zuammen. Bestimmen Sie die Höhe der Kanalverkleidung ca 5 mm kürzer als der Abstand zum Dach. Die Löcher im Oberteil werden mit den 4 Selbstbohrschrauben gebohrt. Befestigen Sie dann das Oberteil mit den 4 Weiss gemahlten Blechschrauben für eine weisse Oberfläche.
- Heben Sie die fertig montierte Kanalverkleidung auf das Gerät. Passen Sie die 4 Schrauben in das entsprechende Lochschloss ein.
   "Schliessen " Sie die Kanalverkleidung durch zudrücken ca 5 mm nach hinten (siehe Bild). Bei späteren Montage einer Kanalverkleidung, die nicht vor der Lieferung bestellt wurden sind die Nieten durch Schrauben zu ersetzen.

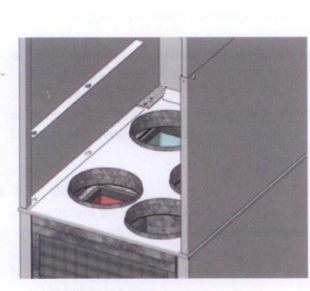

Für Service und Zugang zum Geräte Oberteil wird die Kanalverkleidung in einem Teil abgehoben, wie in Punkt 2, in umgekehrter Weise.

#### Luft- Auslass

Die Montage Zuluftauslässe sind in der Wand oder der Decke im Hauptraum, sowie Räume die bestimmt sind für längere Aufenthalte z.B. Schlafräume andere Wohnräume.

Die Ablufteinlass Plazierung ist in der Wand oder der Decke in sogenannten "Feucht oder Geruch" Räumen z.B. WC, Bad und Waschräume ect. Aus- Einlässe sind so zu Platzieren, dass diese einfach zu demontieren sind für Reigung und Wartung des Kanalsystemes.

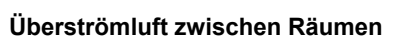

Für erleichtere Luftzirkulation innerhalb einer Wohneinheit wird die Luft von einem Raum mit Zuluft, zu einem Raum mit Aluft geleitet. Verweden Sie Türen mit einem Überluftspalt oder Schwellenfreie Türen mit min. 70 cm<sup>2</sup> freie Fläche oder ein Abluftventil. Alternativt kann ein Überströmventil, montiert in einer Wand verwendet werden.

### Öffener Kamin (Feuerherd)

Die meisten modernen Zimmeröfen haben einen separaten Aussenluftanschluss der die Brennkammer mit Verbrennungsluft verseht. Wenn das nicht möglich ist muss ein seperates Aussenluftventil montiert werden, Zimmeröfen fordern 150-300 m<sup>3</sup>/h Verbrennungsluft.

Um den Start eines Zimmerofens zu erleichten (anzünden, Ofenlucke steht offen) kann das Temovexgerät mit der Option "Zimmerofen" ausgerüstet werden.

### Dunstkanal

Über die Dunsthaube fördert der Küchenventilator die Fortluft durch die Dachhaube nach Aussen. Der Küchenventilator wird separat brandisoliert montiert.

Elektro Geräteanschluss

230 VAC/10 A 1- Phase geerdet Einspeisung via Gerätetop.

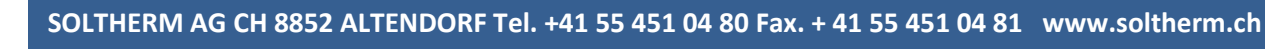

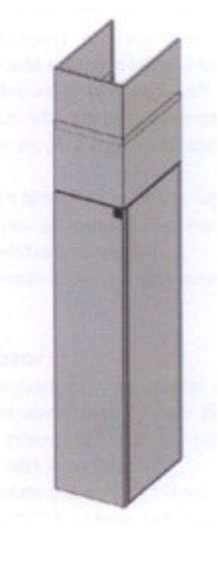

### Lüftungsgerät RT 250/400S-EC-RS

## Abnahme des DUC

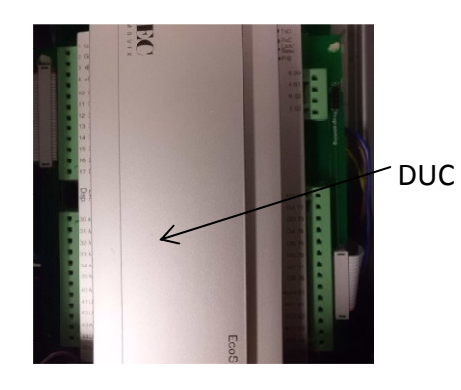

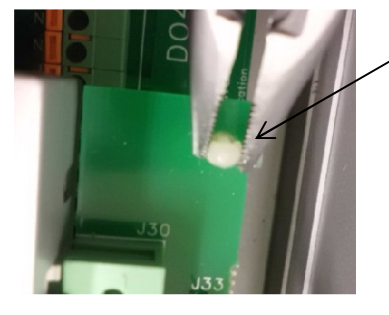

Löse den DUC: von dem Printboden durch zusammen drücken mit 4 Distanz Hacken, einer nach dem andern DUC: abheben

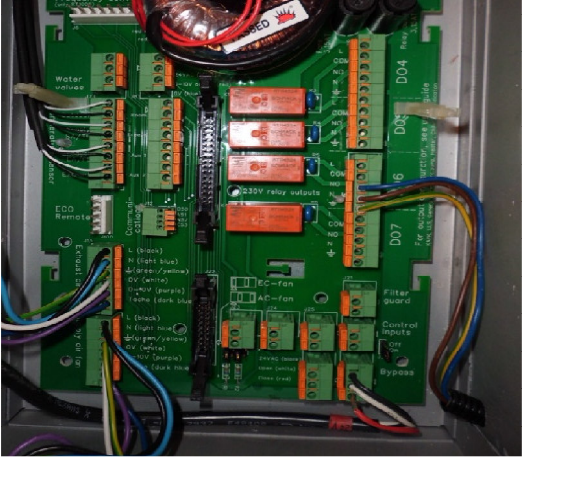

Nach der Installation Wieder Motage DUC:in umgekehrter Reihenfolge

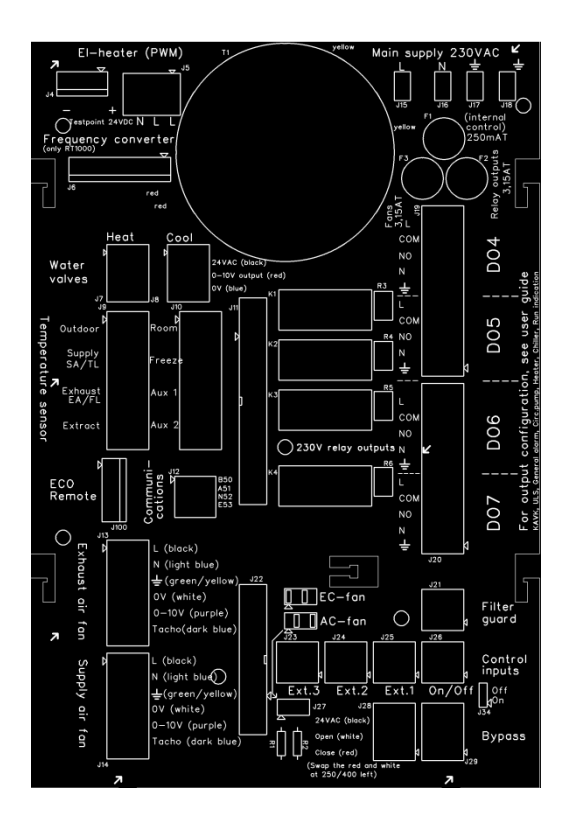

**Bodenprint Textdruck** 

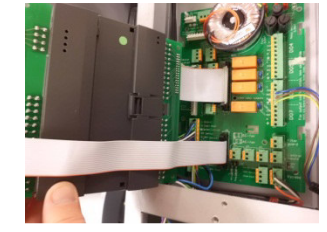

Wenn DUC: gelöst Abnehmen siehe Bild.

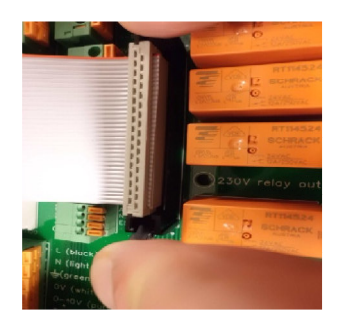

Löse DUC: Flachkabel von Bodenprint durch Hacken zur Seite so dass Kontakte lösen

Die Boden Printplatte ist nun leicht zugänglich für die Installation der gewünschten Funktionen.

### Anschlüsse Elektroschema

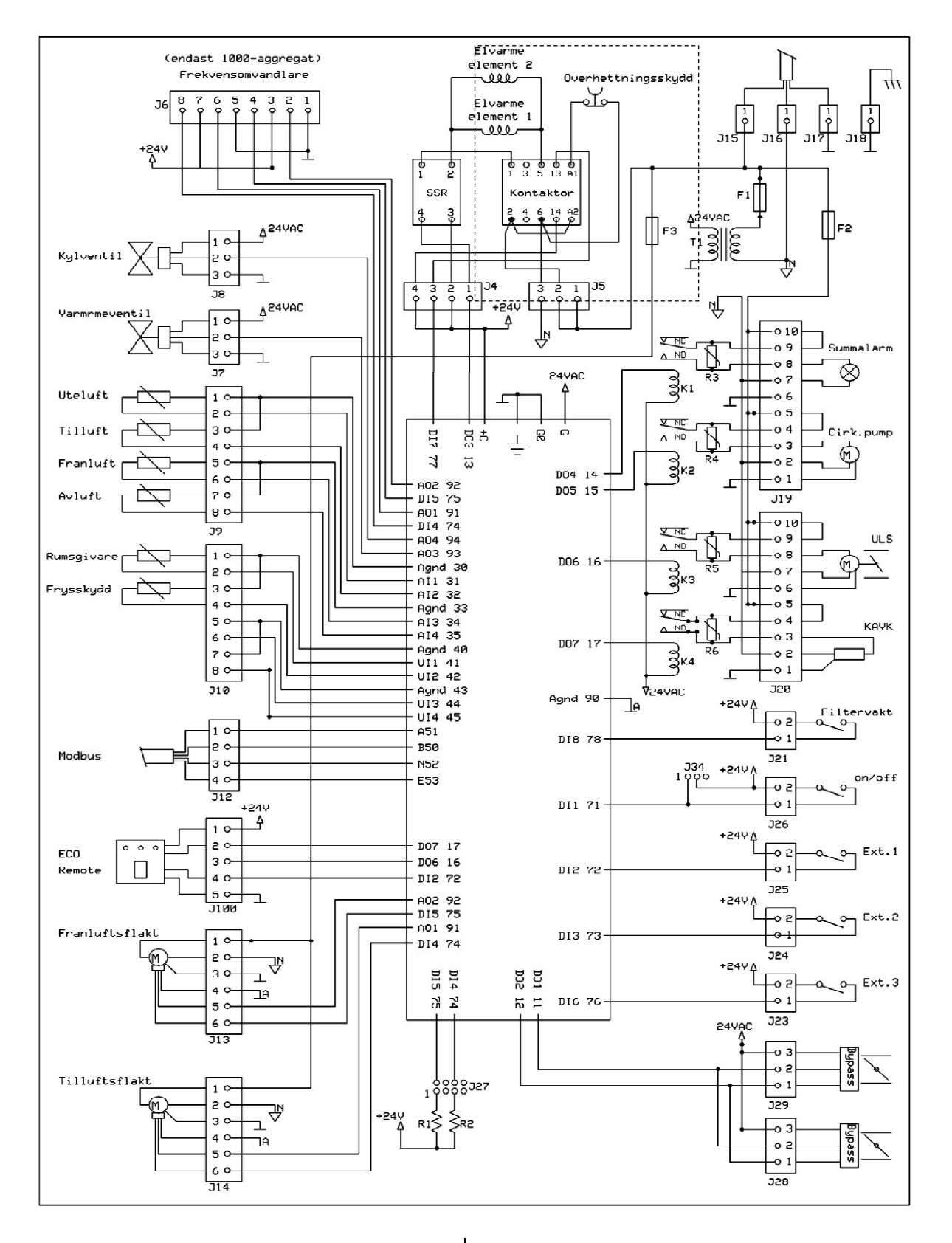

### Lüftungsgerät RT 250/400S-EC-RS

# Plint Beschreibung

Alle Anschlüsse sind im Boden der Printkarte. Um an die Printkarte zu kommen demontieren Sie DUC: für die Anschluss Arbeit (Siehe Bild).

Auf der Printkarte finden Sie Texte die angeben wo Sie die verschiedenen Sachen anschliessen können. Alle Plint haben eine Jxx Nr. angezeigt und ein kleines Dreieck bei Pin 1.

Wenn da steht z.B. J26/1,2, bedeutet dass der Anschluss im Plint J26 auf den Pin 1 und 2. erfolgt. Im vorliegenden Fall findet sich auch eine Signal-Markierung auf der Printkarte.

#### Externe Kühlung (Plint J8/1,2,3)

Das System hat auch die Möglichkeit, eine externe Kühlwasserbatterie, z. B. Naturkühlung von einer Erd-Bohrung.

Die Kühlwasserbatterie wird via ein externen Ventils (0-10 V gesteuert).

#### Nacherwärmung Warmwasser (Plint J/1,2,3)

Die Warmwasserbatterie wird via ein externen Ventils (0-10 V gesteuert). Wird das Gerät mit Warmwasser Nacherwärmung bestellt, so ist das Kabel bereits bei der Lieferung angeschlossen.

#### Temperaturfühler (Plint J9)

Der Temperaturfühler (PT1000) für Aussenluft, Zuluft, Abluft och Fortluft sind bereits angeschlossen bei der Lieferung.

#### Raumfühler (Plint J10/1,2)

Wenn ein Raumfühler vorgesehen ist, ist die gewählte Raumregelung im System zu konfigurieren.

### Frostschutz (Plint J10/3,4)

Um das Einfrieren der Nachwärmer Wasserbatterie zu verhindern ist ein Frostschutzfühler (Temperaturfühler) auf der Retourleitung plaziert.

#### Modbus (J12)

Plint für ev. Modbus Kommunikation.

### ECO Remote (J100)

Plint für den Anschluss einer Fernsteuerung (optional) mit unter Anderem die Umschaltung für ECO-Lage sowie Alarm Anzeige.

OBS! Bei Verwendung des ECO Remote muss DO6 schon konfiguriert für Normalvolumen und DO7 für Sammelalarm mit DI2 für ECO sein.

#### Ventilatoren (J13 och J14)

Anschlussplint für Ventilator. Diese sind bereits bei der Lieferung angeschlossen.

### Bypass (J28)

Anschlussplint für Bypass Klappe.

Option Plint Bypass (J29)

Extra Anschlussplint für Bypass (gewisse Modelle).

Ext.1, Ext.2 och Ext.3 (Plint J23 till J25/1,2)

Es gibt als Zusatzwahl die Möglichkeit drei externe Schalter anzuschliessen. Diese verändern die Ventilator Geschwindigkeit nach der in der Konfiguration gewählten Luftmenge. Diese kann im Steuerpanel verändert werden. Für zugängliche Wahl siehe "Betrieb & Steuerung."

a zaganghene wan siene betrieb a steat

### Start/Stop (Plint J26/1,2)

Die Möglichkeit gibt es einen externen Start/Stop Schalter anzuschliessen. Der Schalter macht das Gerät nicht Spannungslos, sondern stoppt den Betrieb. Bei der Verwendung dieser Funktion soll der Jumper auf J34 Lage Aus gesetzt werden.

Option Plint Filter Wächter (J21)

Nur für grössere Modelle

#### Relais Ausgänge (Plint J19, J20)

Das System hat 4 Stück identische Relaisgänge die für verschiedene Konfiguration und verschiedene Funktionen. Die Konfigurationen in oberem Schema sind nur Beispiele. Für eine zugängliche Auswahl sehen Sie den Abschnitt "Betrieb & Steuerung" Optional KALK (Kondensat Verdunster) ist schon angeschlossen bei der Lieferung.

#### Netzspannung (Plint J15, J16, J17)

230 VAC, 50Hz

Gehäuse (Plint J18)

Erdung am Gehäuse

### Elektrowärme Spannung Ausgang (Plint J5/2,3)

Pin 2 Phase, Pin 3 Null (blau).

Elektrowärme Steuersignal (Plint J4)

Frequenz Umwandler (Plint J6)

#### **Generelle Beschreibung**

RT 250/400S-EC-RS ist ein Kompaktlüftungsgerät, konstruiert für die Ventilation von Wohnungen und Büros oder anderen kleinen Gebäuden. Das Temovexgerät wird vorteilhaft in aufgewärmten Räumen wie Heizung, Waschküchen, Korridore oder anderen Nebenräumen plaziert. Das System beinhaltet zwei Ventilatoren, zwei Luftfilter eine regulierte Wärmerückgewinnung ein Lufterwärmer sowie das Steuer- und Regelsystem Plazierungsguide für optimale Lüftung mit kleinstem Energiebedarf.

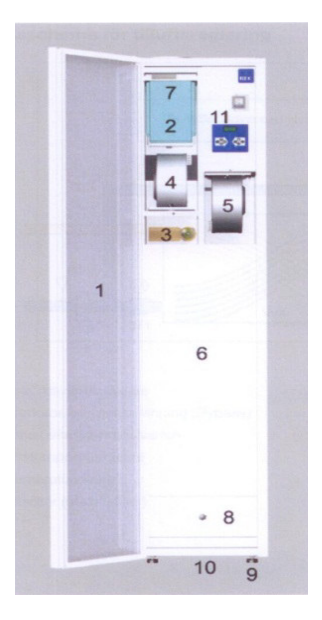

- 1. Gehäuse
- 2. Abluftfilter
- 3. Bypassklappe
- 4.5 Zu-Abluft Vent.
- 6. Wärmetauscher
- 7. Zuluftfilte (hinter Abluftfilter)
- 8. Inspektionslucke
- 9. Gearätefüsse
- 10.Kondenstablauf
- 11. Steuerpanel

### 1. Gehäuse

Das Gehäuse ist aus warmverzinktem Stahlblech mit 30 mm zwischenliegender Isolation. Die Front und Seitenteile sind weiss Pulerlackiert. Die Fronttüre schliesst Luftdicht mit Magnetleisten. Alle Kanalanschlüsse sind oben und mit dichten Save ausgeführt.

### 2. Abluftfilter

G3, Taschen (art.nr. Q120101)

#### 3. Bypassklappe

Das Temovexaggregat ist mit einer automatischen Bypassklappe ausgerüstet, die reguliert die Wärmerückgewinnung. Die Einstellung des Bypass erfolgt im Steuerpanel.

#### 4. Zu- und Abluftventilator

Im Gerät sind niederenergie Ventilatoren Typ EC, elektro comuntierte, eingebaut. Die Ventilatoren haben ein grosser Arbeitsbereich und halten den konstanten Volumenstrom (Tempomat). Dadurch kompensiert sich Filterverschmutzung usw. Die Ventilatormotoren haben ein integrieten Überhitzungsschutz der die Spannung unterbricht, und den den Ventilator stopt. Die Rückstellung wird durch Spannunglösung unter ca.1 min. erziehlt.

### 5. Wärmetauscher

Der Temovex Gegenstromwärmetauscher ist das Resultat der über 30 Jahre Erfahrung mit hocheffektiven Wärmetauscher. Der Wärmetauscher besteht aus dünnen Alumium-Bleche und ist sehr dicht zwischen Zu- und Abluft. Das ist wichtig, dass keine Leckage von Geschmack und anderen Verunreingung zwischen der Abluft in die neuen Frischluft gelangt.

#### 6. Zuluftfilter

F7, Tasche (art.nr. Q120100)

#### 7. Inspektions Deckel

Öffen bei Reinigung des Wärmetauschers und Kontrolle des Kondensatablaufs. (Siehe Abschnitt "Unterhalt und Kundendienst").

#### 8. Stellbare Füsse

Der Schrank hat stellbare Gummifüsse.

#### 9. Kondensatablauf

Das Temovexgerät hat den Kondensatablauf im Boden des Gerätes mit ¾" Anschluss. Der Ablaufschlauch leitet das Kondensat in ein vorgesehenen bauseitigen Bodenablauf.

#### 10. Steuerpanel

Durch das Steuerpanel mit dem intergrieten Regelsystem werden die Einstellungen der Ventilatoren, Nacherwärmung, Bypass ect.gemacht. Die Fabriksmontierten Optionen und deren Parameter werden ebenfalls vom Steuerpanel angesteuert.

#### 11. Nacherwärmer

RT 250/400S-EC-RS haben als Standard ein elektrischen Nacherwärmer von 0.9 kW integriert. Als Zusatz gibt es einen verstärkten elektrischen , Nacherwärmer von 1,8 kW. Die Heizwasserbatterie in zwei Leistungen Ist integriert im Geräht und die Einstellungen werden via Steuerpanel gemacht. Bei Wasserbatterien sind die Anschlüsse oben am Gerät mit der Dimension DN 12. Bei der Lieferung von RT 250/400S-EC-RS mit Wasserbatterien ist das 2-Wege Ventil mit Stellmotor inbegriffen.

# **FUNKTION & AUFBAU**

### Funktionsschema für Zuluft Regelung

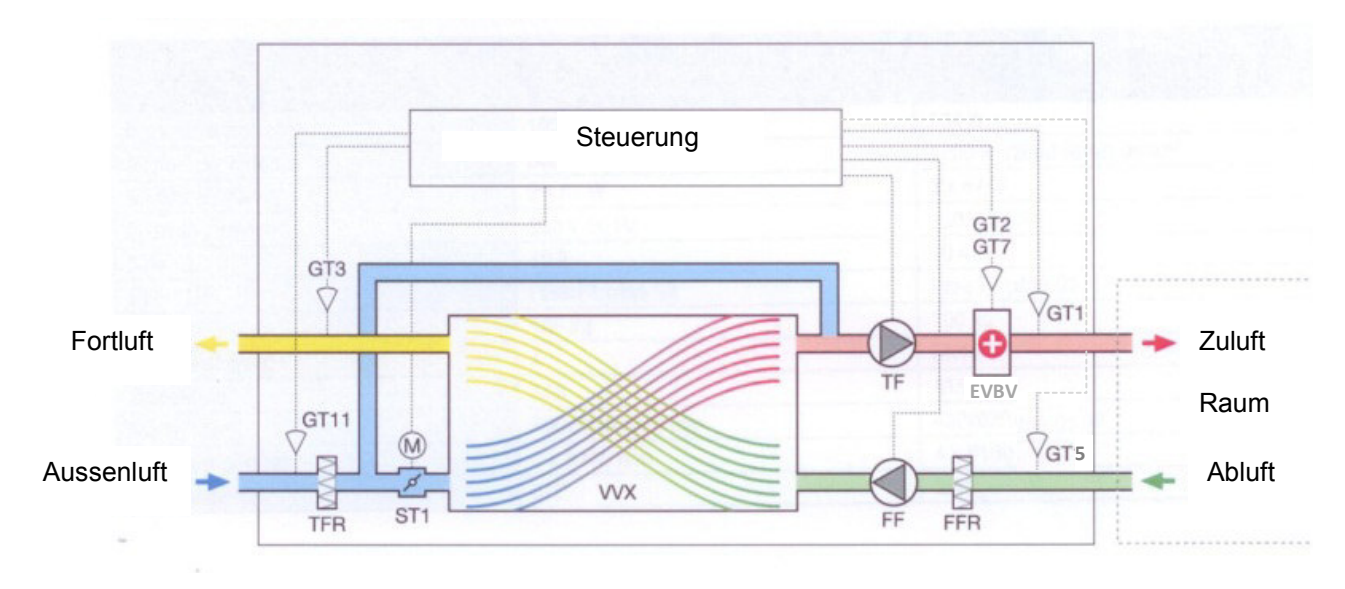

- VVX Gegenstrom Wärmetauscher
- ST1 Stellmotor, Wärmerückgewinnung (Bypass)
- EVBV Elektrischer/Wasser Nachwärmer
- GT1 Zulufttemperaturfüler
- GT11 Aussenlufttemperaturfühler
- TFR Zuluftfilter (Aussenluftfilter)
- FFR Abluftfilter

- TF Zuluftventilator
- FF Abluftventilator
- GT2 Überhitzungsschutz (Bei Elektrobatterie)
- GT3 Aussenlufttemperaturfühler
- GT7 Frostschutz (Bei Elektrobatterie)
- GT5 Ablutfühler

### Kühlbatterie EKB (optional)

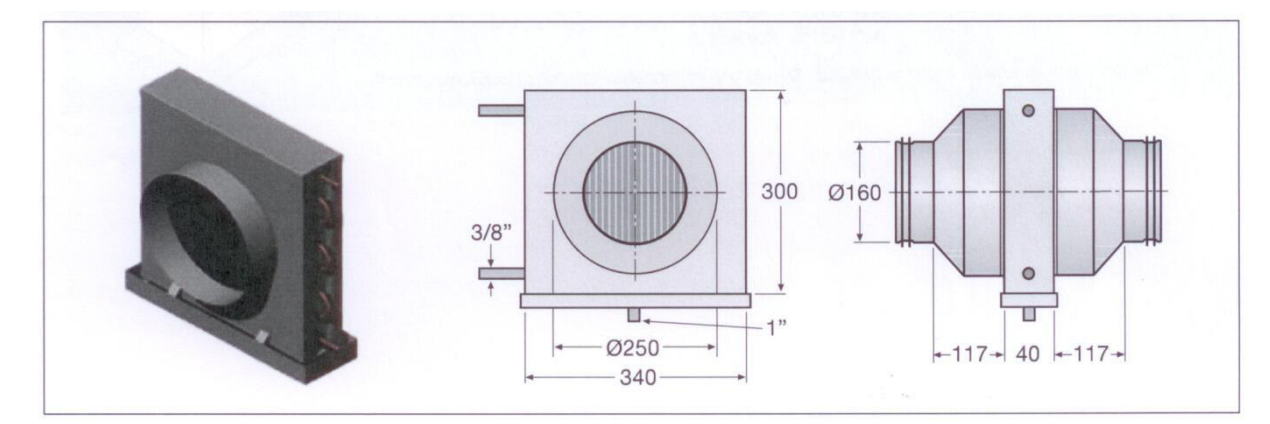

# Technische Daten

|                                 | Elektrische Ausführung  |        | Wassertemp. 55/45°C |            |
|---------------------------------|-------------------------|--------|---------------------|------------|
|                                 | RT250                   | RT400  | RT250               | RT400      |
| Aufnahmeleistung Gerät          | 1034 W                  | 1138 W | 134 W               | 238 W      |
| Aufnahmeleistung Wärme standard | 900                     | W C    | 1150 W              | 1500 W     |
| Aufnahmeleistung Wärme optional | 1800 W                  |        | 2000 W              | 2800 W     |
| Aufnahmeleistung Ventilatoren   | 2 x 67 W 2 x 119 W      |        | 2 x 67 W            | 2 x 119 W  |
| Spannung/Frekuenz               | 230 V, 50 Hz            |        | 230 V, 50 Hz        |            |
| Sicherung                       | 10 A                    |        | 10                  | ) A        |
| Filter ZU/AB                    | Taschen F7 / Taschen G3 |        | Taschen F7          | Taschen G3 |
| Gewicht                         | 100 kg                  |        | 100                 | ) kg       |
| Heizwasser Anschluss            | -                       |        | DN                  | 112        |
| Brandklasse                     | A15                     |        | A15                 |            |
| Masse (Breite x Tiefe x Höhe)   | 430x620x1900 mm         |        | 430x620x            | (1900 mm   |
| Kanalanschlüsse                 | 4 x Ø160 mm             |        | 4 x Ø1              | 60 mm      |
| Kondensatablauf                 | 3⁄4"                    |        | 3/                  | /"<br>4    |

# Abmessungen

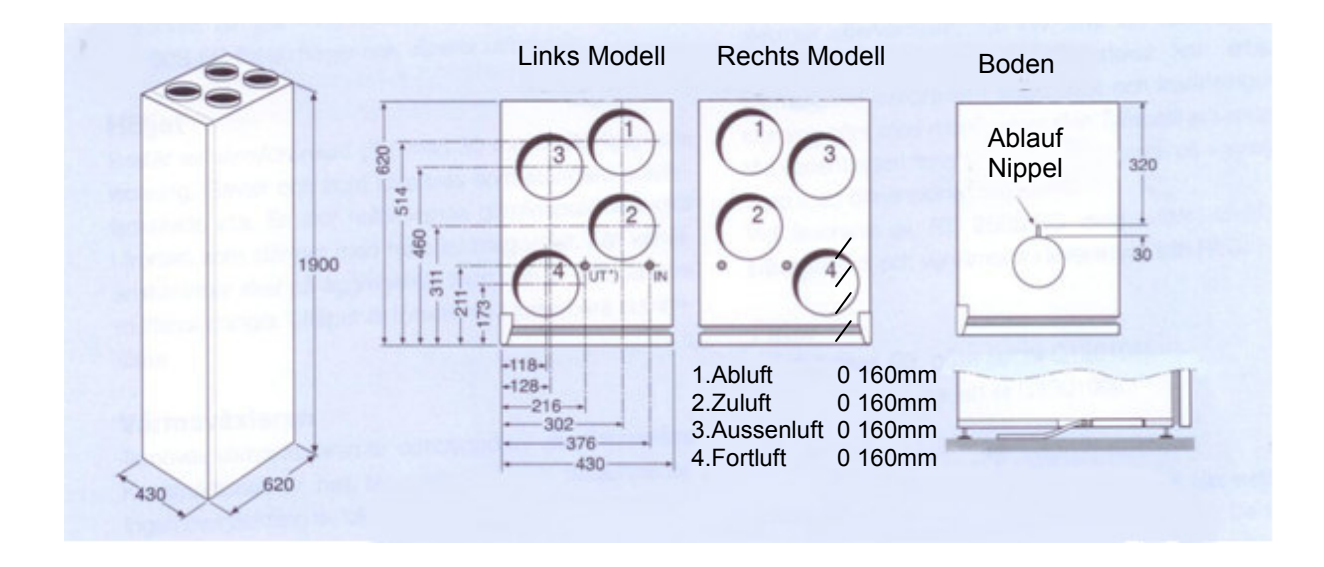

# Steuerpanel

| Inh | alt                                                                                                    | Seite |
|-----|----------------------------------------------------------------------------------------------------|-------|
| A.  | Allgemein                                                                                                    | 12    |
| Ste | euerpanel                                                                                                    | 12    |
| Me  | enü System<br>Zu wechseln zwischen den Menüs<br>Zu ändern Werte und Einstellungen                                                                                                    | 13    |
| В.  | Menü Struktur                                                                                                    | 14    |
| 0   | Hauptmenü<br>0.0 Programm Version, Sprachwahl, Adressierung<br>Hauptgruppen                                                                                                    | 14    |
| 1   | Temperaturur, Einstellung och Ablesung<br>1.a1 Zuluftregelung<br>1.b1 Aussenluft Zuluftregelung<br>1.c1 Raumreglelung<br>1.d1 Abluftreglung                                                                                                    | 16    |
| 2   | Betrieb<br>2.1.1 Ventilator Steuerung<br>2.2.1 Uhren Einstellung                                                                                                    | 21    |
| 3   | Kontrolle des Status der In- und Ausgänge                                                                                                    | 25    |
| 4   | Manuelle Steuerung<br>4.1 Zuluft Regelung<br>4.2 Zuluftventilator<br>4.3 Abluftventilator<br>4.4 Nachwärmebatterie<br>4.5 Bypässe<br>4.6 Kühlbatterien<br>4.7 ALS/Aussenluft Klappe<br>4.8 KALK/Kondensat Abkochen<br>4.9 CP/Cirkulation Pumpe Wärme<br>4.10 CP/Cirkulation Pumpe Kühlen<br>4.11 BrandKlappe<br>4.12 Filtertimer für Filterwechsel | 27    |
| 5   | Allarm                                                                                                    | 31    |
| 6   | Konfigurierung<br>6.1 Reglerfunktion<br>6.2 Regulierung Temperatur<br>6.3 PID Steuerung<br>6.4 Ventilatorgeschwindigkeit<br>6.5 Nachwärmebatterie<br>6.6 Bypass<br>6.7 Kühlrückgewinnung<br>6.9 Nachkühle<br>6.9 KAVK<br>6.10 I/O-Konfigurierung<br>6.11 Modbus<br>6.12 System                                                                     | 32    |
| 7   | Berechtigung                                                                                                    | 41    |

# A. Allgemein

In dieser Beschreibung finden Sie die grundliegenden Funktionen die Sie selbst ändern können nach Ihren Wünschen und Voraussetzungen.

Das Steuersystem des Gerätes optimiert die Funktion entsprechend Ihren Einstellungen.

Als Betreiber eines Ventilation Gerätes ist es von Vorteil folgendes zu kennen:

In den Menü für Wärme und Kühlen haben Sie als Betreiber die Wahl "automatisch", die meist optimierte und gewählte Funktion.

Bei der Wahl einer manueller Einstellung "Ein oder Aus" gilt diese vor der automatischen Warnung! Wir Empfehlen bei den Einstellungen nur die Titel zu wählen.

# Steuerpanel

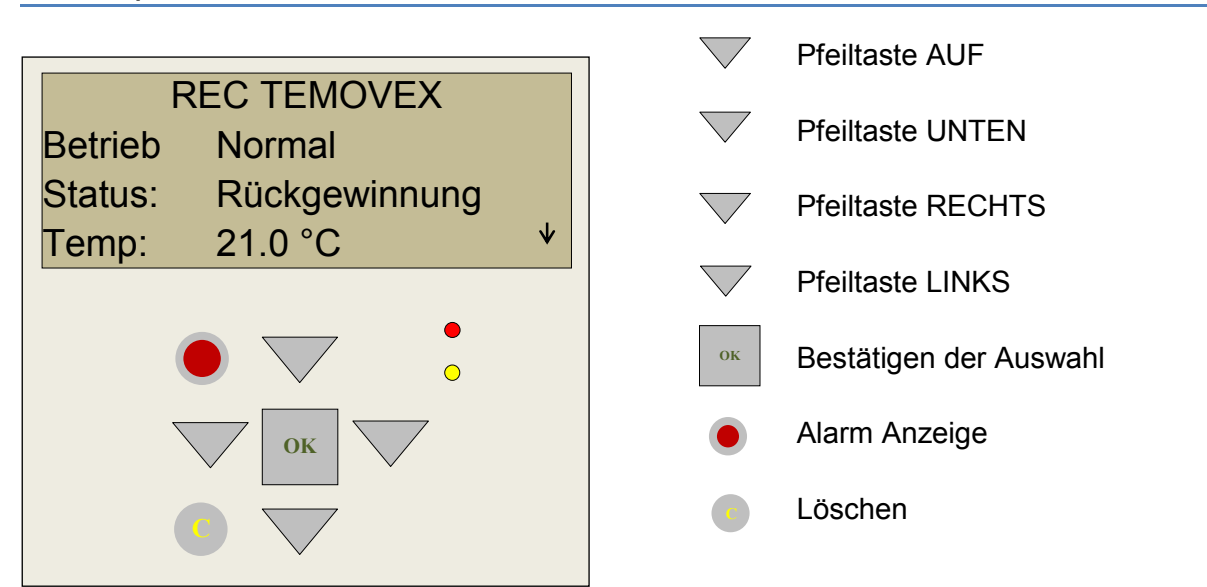

| Blinkend Es gibt ein oder mehrere nicht quittierte |           | Es gibt ein oder mehrere nicht quittierte Alarm.       |
|----------------------------------------------------|-----------|--------------------------------------------------------|
| Aldini                                             | Leuchtend | Es gibt ein oder mehrere anstehende, quittierte Alarm. |
| Ändorung                                           | Blinkend  | Menü zu Änderungslage noch nicht erreicht.             |
|                                                    | Leuchtend | Änderungslage erreicht.                                |

# Menüsystem

Die verschiedene Einstellungen des Gerätes und deren Status der verschiedenen Werte wie Temperaturen etc. können durch blättern im Menüsystem studiert werden. Keine Werte oder Funktionseistellungen können verändert werden ohne den berechtigten Code. Wird nach ca. 25 min. keine Taste berührt, so fällt das System ins Hauptmenü zurück. Das System loggt automatisch nach dieser Zeit aus, sofern man eingeloggt ist mit dem berechtigten Code.

### Wechseln zwischen Menüs

Ein Pfeil in der oberen oder unteren Ecke zeigt, dass man zu mehreren Menüs kommt mit "AUF und RUNTER." Mit dem Pfeil links des Textes kann eine Textlinie ausgewählt werden. Gibt es mehrere nicht sichtbare Linien, so rollen diese automatisch ins Bild. Drücken Sie dann "RECHTS" so sind Sie im gewählten Menü. Es erscheinen auch Pfeile rechts des Textes, das bedeutet, es gibt noch mehrere Menüs zu dieser Rubrik sofern Sie "RECHTS" drücken.

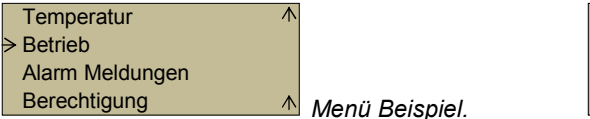

| Raumtemp   | e | ratur. |    |   |
|------------|---|--------|----|---|
| Ist Wert   | : | 24.1   | °C |   |
| Soll Wert. | : | 21.0   | °C |   |
| ECO Wert   | : | 2.0    | °C | V |

# A Ändern der Werte und Einstellungen

Wenn Sie in einem Menü sind, in dem Einstellungen möglich sind, blinkt eine gelbe Diode. (siehe Seite 15). Drücken Sie dann "OK" beginnen auch die änderungsbare Variablen zu blinken. Änderungen mit den Pfeiltasten Auf und Runter. Wechseln zwischen Positionen seitweise mit den Pfeiltasten links und rechts. Wenn der richtige Wert eingestellt sind, quittieren mit "OK". Der Marker wechselt dann zu einer anderen änderungsbarer Variabel im gleichen Menü.

# Menüstruktur

Die Rubrikziffern nennen sich Menüs und sind so aufgebaut; erste Ziffer ist Menükolonne 1, nächste Ziffer ist Menükolonne 2 etc. Die resp. Ziffer Werte repräsentieren die Reihe in der resp. Kolonne.

Das Hauptmenü nennt sich 0. Um zum Beispiel ins Menü 1.3.1 zu gelangen, gehen Sie eine Stufe nach unten vom Hauptmenü und nachher nach rechts (um in die andere Kolone zu gelangen), gehen Sie dann 2 Stufen nach unten (nicht drei nachdem der Cursor schon in der ersten ist) und danach ein Schritt nach rechts.

Nachdem gewisse Menü fehlen, beruhend der verschiedenen gewählten Einstellungen, benennt man gewisse Menü mit einem Buchstaben vor der Ziffer z.B. 1.b1.1. Damit ist gemeint, wie in diesem Beispiel, muss das alternative b bereits in einem anderen Menü gewählt, so dass diese Menü erscheinen soll.

# 0 Hauptmenü

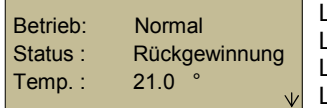

Linie 1 Zeigt Geräte Lieferant. Linie 2 Zeigt Betriebslage. Linie 3 Zeigt Status. Linie 4 Zeigt Temperatur Sollwert.

# 0.0. Programmversion

| Version             | Linie 1 Zeigt Menü Nahmen.                                                 |
|---------------------|----------------------------------------------------------------------------|
| Version:1.1-1-00    | Linie 2 Zeigt Programmversion.                                             |
| Id Number: 12345678 | Linie 3 Zeigt Steuerung Serie Nr.                                          |
| 12:11:20 15:51      | Linie 4 Zeigt Aktuelles Datum und Zeit. Werte abgleichen, siehe Kapitel A. |
|                     |                                                                            |

# 0.0.0. Sprachwahl

Wähle Sprache siehe Kapitel A. Wählbare Sprache:

• Swedish, English, Deutsch

# 0.0.0.0. Adressierung

Adresse anzuwenden bei ev. Kommunikation.

| Addresse |     |  |
|----------|-----|--|
| PLA:     | 254 |  |
| ELA:     | 30  |  |

Linie 1 Zeigt Menünahmen.

Linie 2 Zeigt Gerätes eine Adressparameter.

Linie 3 Zeigt Gerätes andere Adressparameter

# 1 Hauptgruppe

Unter dem Hauptmenü gibt es vier Hauptgruppen wovon Temperatur die erste ist. Nach resp. Rubrik gibt es weitere Menü wo die Werte abgelesen oder ev. geändert werden. Änderung fordert doch den Code. Wenn der berechtigende Code angegeben ist sind weitere drei Hauptgruppen zugänglich. Wenn diese sichtbar sind ändert doch die Reihenfolge.

| >Temperatur    |  |
|----------------|--|
| Betrieb        |  |
| Alarm Historie |  |
| Berechtigung   |  |
| Ein / Ausgänge |  |
| Hand / Auto    |  |
| Konfiguration  |  |

Linie 1 Hier kann Temperatur eingestellt oder abgelesen werden.

Linie 2 Hier wählt man in welcher Betriebsart das Gerät ist.

Linie 3 Will man ev. Alarm studieren so macht man das hier.

Linie 4 Nichts kann ändern ohne Code. Berechtigten Code eingeben.

- Linie 5 Konfigurierung der Ein- und Ausgänge.
- Linie 6 Wahl des manuellen Betriebs.

Linie 7 Systemkonfigurierung.

# 1 Temperatur, Einstellnung und Ablesung.

Was angezeigt wird unter Temperatur beruht welche Regelfunktion gewählt wurde. Zwischen vier Regelfunktionen wird gewählt: a) Zuluftregelung, b) Aussenkompensierte Zuluftregelung, c) Kaskaden Raumregelung,

d) Kaskaden Abluftregelung. Siehe punkt 6 (Konfigurierung)

Für Temperatureinstellung und Ablesung, wählen Sie den Abschnitt welcher der gewählten Konfigurierung entspricht.

# 1 Zuluftregelung

# 1.a1. Zuluftregelung

Die Temperaturen werden reguliert mit Hilfe des Temperaturfühlers im Zuluftkanal. Sollwert kann geändert werden, siehe Kapitel A. Wenn Sie nicht schon eingeloggt haben, fragt das System nach dem berechtigten Code. Siehe Punkt 7. "ECO just" ist auch einstellbar.

| Zulufttemp.    |    |   |
|----------------|----|---|
| Istwert : 27.6 | °C |   |
| Sollwert: 21.0 | °C |   |
| ECO : -2       | °C |   |
|                |    | _ |

Linie 1 Zeigt um welche Temperatur es sich handelt.

Linie 2 Zeigt die Ist Temperatur der Zuluft.

Linie 3 Zeigt die Soll Temperatur der Zuluft.

Linie 4 Zeigt um wieviel die Temperatur bei Abwesenheit abgesenkt werden soll. Einstellung der Abwesenheitszeit siehe Punkt 2.2.

# 1.a2. Anzeige der Aussentemperatur.

Aussentemperatur Sollwert. : 2.6 °C Linie 1 Zeigt um welche Temperatur es sich handelt. Linie 2 Zeigt die Soll Temperatur der Aussenluft Linie 3 Linie 4

### Lüftungsgerät RT 250/400S-EC-RS

### 1.a3. Anzeige der Ablufttemperatur

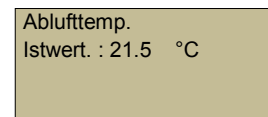

Linie 1 Temperaturanzeige. Linie 2 Aktuelle Ablufttemperatur Linie 3 Linie 4

1.a4. Anzeige der Fortlufttemperatur

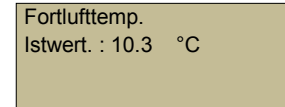

Linie 1 Temperaturanzeige. Linie 2 Aktuelle Fortlufttemperatur Linie 3 Linie 4

# 1.a5. Anzeige der Frostschutztemperatur.

Anzeige nur Bei Wasserwärmer

| Frostschutztemp. $\wedge$ | Linie 1 Temperaturanzeige.                                         |
|---------------------------|--------------------------------------------------------------------|
| Istwert.: 7.0 °C          | Linie 2 Welche Temperatur wird auf dem Heizkreis Rücklauf gezeigt. |
|                           | Linie 3                                                            |
|                           | Linie 4                                                            |
|                           |                                                                    |

# Aussenkompensierte Zuluftregulierung

### 1.b1. Aussenkompensierte Zuluftregulierung

Die Temperatur der Zuluft wird über den Temperaturfühler in dem Zuluftkanal geregelt. Der Sollwert wird interpoliert von den Werten die in den Menü für die Aussenluft Kopensation der Sollwerte bei verschiedenen Aussentemperaturen sind. (Menü 1.b1.1 bis 1.b1.3).

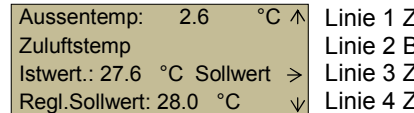

Linie 1 Zeigt Aussenluft Temperatur Eingang Gerät.

Linie 2 Bezeichnet welche Temperatur in der Linie 3 ist.

> Linie 3 Zeigt die wirkliche Temperatur und es gibt ein Menü für den Sollwert.

C v Linie 4 Zeigt den interplierten Sollwert bei der aktuellen Aussentemperatur.

### 1.b1.1 Aussenkompensierte Zuluftregulierung Sollwert Teil 1

Einstellungen von üblichen Zuluft Sollwerte bei verschiedenen Aussenluft Temperaturen.

| Aussenkomp. Sollwert | Linie |
|----------------------|-------|
| -20.0°C = 37 °C      | Linie |
| -15.0°C = 35 °C      | Linie |
| -10.0°C = 33 °C ↓    | Linie |

Linie 1 Zeigt in welchem Menü Sie sind. Linie 2 Zeigt Einstellung bei -20°C. Linie 3 Zeigt Einstellung bei -15°C Linie 4 Zeigt Einstellung bei -10°C

1.b1.2 Aussenkompensierte Zuluftregulierung Sollwert Teil 2

Einstellungen von üblichen Zuluft Sollwerte bei verschiedenen Aussenluft Temperaturen.

| Aussenkomp. So      | ollwert |
|---------------------|---------|
| -5.0°C = 31         | °C      |
| $0.0^{\circ}C = 29$ | °C      |
| $5.0^{\circ}C = 27$ | °C      |

Linie 1 Zeigt in welchem Menü Sie sind. Linie 2 Zeigt Einstellung bei -  $5^{\circ}$ C. Linie 3 Zeigt Einstellung bei  $\pm 0^{\circ}$ C. Linie 4 Zeigt Einstellung bei  $\pm 5^{\circ}$ C.

# 1.b1.3 Aussenkompensierte Zuluftregulierung Sollwerte Teil 3

Einstellungen von üblichen Zuluft Sollwerte bei verschiedenen Aussenluft Temperaturen.

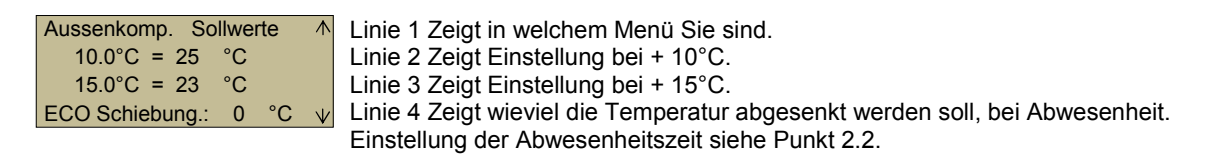

### 1.b2. Anzeige der Zulufttemperatur.

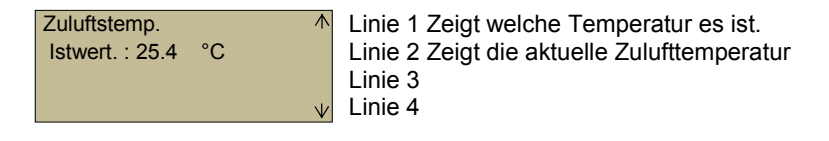

# 1.b3. Anzeige der Ablufttemperatur.

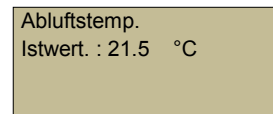

Linie 1 Zeigt welche Temperatur es ist. Linie 2 Zeigt die aktuelle Ablufttemperatur Linie 3 Zeigt Linie 4 Zeigt

### 1.b4. Anzeige der Fortlufttemperatur.

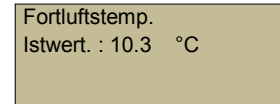

Linie 1 Zeigt Welche Temperatur es ist. Linie 2 Zeigt die aktuelle Fortlufttemperatur Linie 3 Zeigt Linie 4 Zeigt

### 1.b5. Anzeige der Frostschutztemperatur.

Anzeige nur bei Wassernachwärmer !

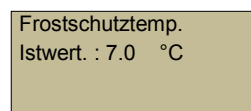

Linie 1 Zeigt Welche Temperatur es ist. Linie 2 Zeigt die aktuelle Temperatur des Heizkreisrücklauf. Linie 3 Zeigt Linie 4 Zeigt

# Raumregulierung

# 1.c1. Kaskaden Raumregulierung

Die Raumtemperaturen regulieren die Temperaturfühler im Raum und im Zuluftkanal. Der Sollwert kann geändert werden. Siehe Kapitel A. Wenn Sie nicht schon eingeloggt sind, so fragt das System nach der Berechtigung. Siehe Punkt 7. ECO Justierung ist einstellbar.

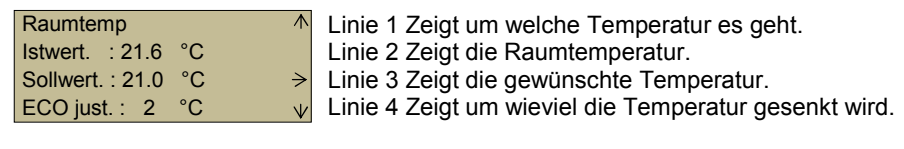

1.c2. Anzeige der Aussenluft Temperatur

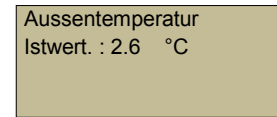

Linie 1 Zeigt um welche Temperatur es geht. Linie 2 Zeigt die Aussentemperatur beim Gerät. Linie 3 Linie 4

# 1.c3. Anzeige der Zulufttemperatur.

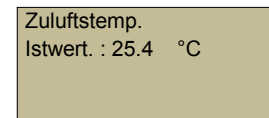

Linie 1 Zeigt um welche Temperatur es geht. Linie 2 Zeigt die Zulufttemperatur. Linie 3 Linie 4

# 1.c4. Anzeige der Ablufttemperatur

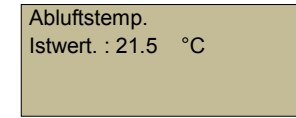

Linie 1 Zeigt um welche Temperatur es geht. Linie 2 Zeigt die Ablufttemperatur. Linie 3 Linie 4

# 1.c5. Anzeige der Fortlufttemperatur

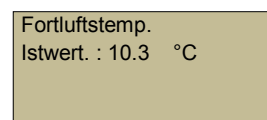

Linie 1 Zeigt um welche Temperatur es geht. Linie 2 Zeigt die Fortlufttemperatur. Linie 3 Linie 4

1.a5. Anzeige der Frostschutztemperatur

Anzeige nur bei Wassernachwärmer !

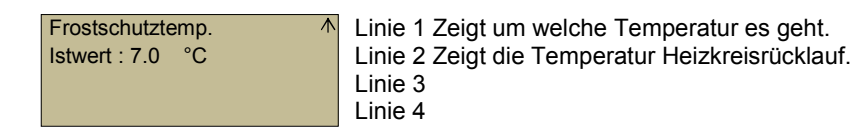

# Abluftregulierung

# 1.d1. Kaskade Abluftregulierung

Die Temperatur reguliert sich als eine Funktion des Abluftfühlers und Zulluftfühlers. Der Sollwert kann geändert werden. Siehe Kapitel A. Wenn Sie nicht schon eingeloggt sind, so fragt das System nach der Berechtigung. Siehe Punkt 7 "ECO" Justierung ist einstellbar.

| Ablufttemp.            | Linie 1 Zeigt um welche Temperatur es sich handelt.                            |
|------------------------|--------------------------------------------------------------------------------|
| Istwerte. : 21.5 °C    | Linie 2 Zeigt die Ist Temperatur der Abluft.                                   |
| Sollwerte. : 21.0 °C → | Linie 3 Zeigt die Soll Temperatur der Abluft.                                  |
| ECO just.: 2 °C 🛛 🗸    | Linie 4 Zeigt um wieviel die Temperatur bei Abwesenheit abgesenkt werden soll. |
|                        | Einstellung der Abwesenheitszeit siehe Punkt 2.2.                              |

### 1.d2. Anzeige der Aussenluft Temperatur

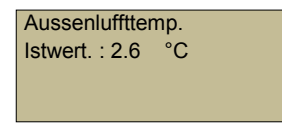

Linie 1 Zeigt um welche Temperatur es sich handelt. Linie 2 Zeigt die Ist Temperatur der Aussenluft. Linie 3 Linie 4

### 1.d3. Anzeige der Zulufttemperatur

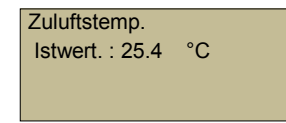

Linie 1 Zeigt um welche Temperatur es sich handelt. Linie 2 Zeigt die Ist Temperatur der Zuluft. Linie 3 Linie 4

### 1.d4. Anzeige der Ablufttemperatur

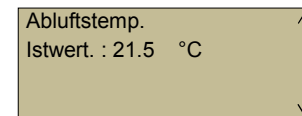

Linie 1 Zeigt um welche Temperatur es sich handelt. Linie 2 Zeigt die Ist Temperatur der Abluft. Linie 3 Linie 4

### 1.d5. Anzeige der Fortlufttemperatur

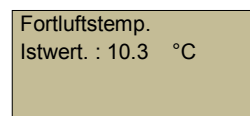

Linie 1 Zeigt um welche Temperatur es sich handelt. Linie 2 Zeigt die Ist Temperatur der Fortluft. Linie 3 Linie 4

1.a5. Anzeige der Frostschutztemperatur

Anzeige nur bei Heizwasser Nacherwärmer !

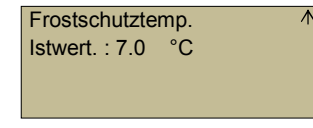

Linie 1 Zeigt um welche Temperatur es sich handelt. Linie 2 Zeigt die Ist Temperatur des Heizkreis Rücklauf. Linie 3 Linie 4

# Änderung der Betriebslage, Ventilator Luftvolumenstrom

# 1. Betrieb

# 2.1. Betriebswahl

Wählen Sie welche Gruppe. siehe Kapital A.

Ventilatorsteuerung
 Uhren Einstellung Kanäle
 Linie 1 Hier können Sie die Betriebswahl ändern.
 Linie 2 Hier stellen Sie Uhrenkanäle und die Zeiten der Absenkungen.

# 2.1.1 Ventilator Steuerung

Betriebswahl siehe Kapitel A, Wählbare Betrieb:

- <u>Auto:</u> Die meist optimale Lage. Steuerung der Temperaturen automatisch nach den im System eingebauten und optimierten Algorithmen.
- Minimum Volumenstrom: Das System geht auf den Minimum Volumenstrom.
- <u>Nominalen Volumenstrom:</u> Das System geht auf den <u>Nominalen</u> Volumenstrom. Anwendung wenn sofort kurz durchgelüftet werden soll.
- <u>Maximum Volumenstrom</u>: Die Ventilatoren laufen auf dem eingestellten Maximalen Luftvolumenstrom.
- <u>Zimmerofen</u>: Anwendung wenn mit einem Zimmerofen (Cheminé ect.) gefeuert wird, ist der Zuluftvolumenstrom grösser als der Abluftvolumenstrom, um die Fortluft die durch den Ofen hinaus geht zu kompensieren.
- <u>Küchenbetrieb:</u> Die Anwendung ist in der Zeit des Betriebes des Küchenventilator. Bei Küchenbetrieb hat der Zuluftventilator einen grösseren Volumenstrom als der Abluftventilator um die Luft des Küchenventilators zu kompensieren. Der Küchenbetrieb kann auch von einem externen Schalter gestartet werden und dieser kann am externen Eingang der TemoVex- Elektronik angeschlossen werden.
- <u>ECO Volumenstrom</u>: Anwendung bei Abwesenheit. Die Ventilatoren gehen auf den Minimum Volumenstrom, erhöhen jedoch stetig auf Normalvolumenstrom bei Wärmebedarf. Der Temperatursollwert senkt sich entsprechend der ECO Justierung.
- <u>Brand:</u> Anwendung bei Brand Testfunktion. Der Zuluftventilator steht still, der Abluftventilator geht auf Maximum Volumenstrom.
- <u>Aus:</u> In dieser Lage sind alle Ventilatoren ausgeschaltet.

Ventilatorsteuerung Lage:Auto Linie 1 Angabe dass Sie im Menü Ventilator Steuerung sind. Linie 2 Anzeige der gewählten Betriebslage.

# 2.2.1. Zeit- und Datum Einstellung

Justiere die Werte bei Bedarf, siehe Kapitel A.

| Zeit: 15:23                           | Linie 1 Einstellung Zeit.             |
|---------------------------------------|---------------------------------------|
| Datum: 12:04:18                       | Linie 2 Einstellung Datum.            |
| Wochentag: Mittwoch                   | Linie 3 Einstellung Wochentag Linie 4 |
| Sommer-/Winterzeit $\rightarrow \Psi$ | Linie 4 Weiter zu Sommer / Winterzeit |

### 2.2.1.1 Sommerzeit-Einstellung

Justiere Werte bei Bedarf, siehe Kapitel A.

```
Justieren der Uhr
automatisch für
Sommerzeit: Ja
```

Linie 1 Rubrik Zeit Linie 2 Rubrik. Linie 3 Wählbar Ja/Nein Linie 4

# 2.2.2. Aktiviere ECO-Zeit

Justiere Werte bei Bedarf, siehe Kapitel A.

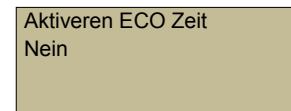

Linie 1 Aktivierung der ECO-Zeit Funktionieren Linie 2 Wählbar Ja/Nein Linie 3 Linie 4

# 2.2.2.1 Kategoriewahl Zeituhr

Wähle welcher Gruppe siehe Kapitel A.

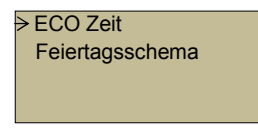

Linie 1 Gehe zur ECO-Zeit Funktionieren Linie 2 Gehe zur Einstellung der Feiertage Linie 3 Linie

# 2.2.2.1.1 ECO-Zeit für Montag

Justiere Werte bei Bedarf siehe Kapitel A.

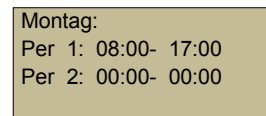

Linie 1 Rubrik Linie 2 Einstellung der ECO-Zeit Periode 1 Linie 3 Einstellung der ECO-Zeit Periode 1 Linie 4

# 2.2.2.1.2 ECO-Zeit für Dienstag

Justiere Werte bei Bedarf siehe Kapitel A.

 $\wedge$ 

 $\mathbf{V}$ 

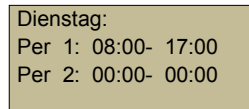

Linie 1 Rubrik Linie 2 Einstellung der ECO-Zeit Periode 1 Linie 3 Einstellung der ECO-Zeit Periode 1 Linie 4

# 2.2.2.1.3 ECO-Zeit für Mitwoch

Justiere Werte bei Bedarf siehe Kapitel A.

 $\mathbf{\Lambda}$ 

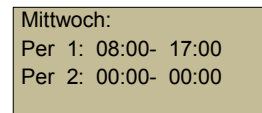

Linie 1 Rubrik Linie 2 Einstellung der ECO-Zeit Periode 1 Linie 3 Einstellung der ECO-Zeit Periode 1 Linie 4

### Lüftungsgerät RT 250/400S-EC-RS

### 2.2.2.1.4 ECO-Zeit für Donnerstag

Justiere Werte bei Bedarf siehe Kapitel A.

 $\wedge$ 

```
Donnerstag:
Per 1: 08:00- 17:00
Per 2: 00:00- 00:00
```

Linie 1 Rubrik Linie 2 Einstellung der ECO-Zeit Periode 1 Linie 3 Einstellung der ECO-Zeit Periode 1 Linie 4

# 2.2.2.1.5 ECO-Zeit für Freitag

Justiere Werte bei Bedarf siehe Kapitel A.

Freitag: Per 1: 08:00- 17:00 Per 2: 00:00- 00:00 Linie 1 Rubrik Linie 2 Einstellung der ECO-Zeit Periode 1 Linie 3 Einstellung der ECO-Zeit Periode 1 Linie 4

# 2.2.2.1.6 ECO-Zeit für Samstag

Justiere Werte bei Bedarf siehe Kapitel A.

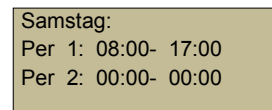

Linie 1 Rubrik Linie 2 Einstellung der ECO-Zeit Periode 1 Linie 3 Einstellung der ECO-Zeit Periode 1 Linie 4

# 2.2.2.1.7 ECO-Zeit für Sonntag

Justiere Werte bei Bedarf siehe Kapitel A.

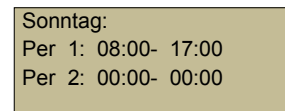

Linie 1 Rubrik Linie 2 Einstellung der ECO-Zeit Periode 1 Linie 3 Einstellung der ECO-Zeit Periode 1 Linie 4

# 2.2.2.1.9 ECO-Zeit für Feiertage

Justiere Werte bei Bedarf siehe Kapitel A.

Feiertag: Per 1: 08:00- 17:00 Per 2: 00:00- 00:00 Linie 1 Rubrik Linie 2 Einstellung der ECO-Zeit Periode 1 Linie 3 Einstellung der ECO-Zeit Periode 1 Linie 4

# 2.2.2.1.1.1 ECO-Zeit für Werktage

Justiere Werte bei Bedarf siehe Kapitel A.

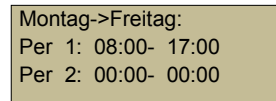

Linie 1 Rubrik Linie 2 Einstellung der ECO-Zeit Periode 1 Linie 3 Einstellung der ECO-Zeit Periode 1 Linie 4

# 2.2.2.2.1 Feiertagseinstellung

Justiere Werte bei Bedarf siehe Kapitel A.

| Feiertage | ( | mm:dd) |              |
|-----------|---|--------|--------------|
| 1: 01-01  | - | 01-01  |              |
| 2: 01-01  | - | 01-01  |              |
| 2: 01-01  | - | 01-01  | $\checkmark$ |

Linie 1 Rubrik Linie 2 Einstellung Feiertagsperiode Linie 3 Einstellung Feiertagsperiode Linie 4 Einstellung Feiertagsperiode

### 2.2.2.2.1 Feiertagseinstellung Fortsetzung

Justiere Werte bei Bedarf siehe Kapitel A.

| Feiertage            | ( | mm:dd) | $\wedge$ |
|----------------------|---|--------|----------|
| 4: 01-01             | - | 01-01  |          |
| 5: 01-01             | - | 01-01  |          |
| 6 <sup>.</sup> 01-01 | _ | 01-01  | NZ       |

Linie 1 Rubrik Linie 2 Einstellung Feiertagsperiode Linie 3 Einstellung Feiertagsperiode Linie 4 Einstellung Feiertagsperiode

2.2.2.2.2 Feiertagseinstellung Fortsetzung

Justiere Werte bei Bedarf siehe Kapitel A.

| Feiertage | ( | mm:dd) | 1 |
|-----------|---|--------|---|
| 7: 01-01  | - | 01-01  |   |
| 8: 01-01  | - | 01-01  |   |
| 9: 01-01  | - | 01-01  | N |

Linie 1 Rubrik Linie 2 Einstellung Feiertagsperiode Linie 3 Einstellung Feiertagsperiode Linie 4 Einstellung Feiertagsperiode

### 2.2.2.3 Feiertagseinstellung Fortsetzung

Justiere Werte bei Bedarf siehe Kapitel A.

| Feiertage | (mm:dd) | $\wedge$ |
|-----------|---------|----------|
| 10: 01-01 | - 01-01 |          |
| 11: 01-01 | - 01-01 |          |
| 12: 01-01 | - 01-01 | $\vee$   |

Linie 1 Rubrik Linie 2 Einstellung Feiertagsperiode Linie 3 Einstellung Feiertagsperiode Linie 4 Einstellung Feiertagsperiode

### 2.2.2.2.4 Feiertagseinstellung Fortsetzung

Justiere Werte bei Bedarf siehe Kapitel A.

| Feiertage | (mm:dd) | /      |
|-----------|---------|--------|
| 13: 01-01 | - 01-01 |        |
| 14: 01-01 | - 01-01 |        |
| 15: 01-01 | - 01-01 | \<br>\ |

Linie 1 Rubrik Linie 2 Einstellung Feiertagsperiode Linie 3 Einstellung Feiertagsperiode Linie 4 Einstellung Feiertagsperiode

### 2.2.2.5 Feiertagseinstellung Fortsetzung

Justiere Werte bei Bedarf siehe Kapitel A.

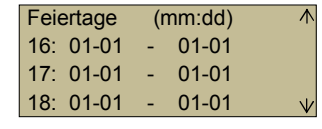

Linie 1 Rubrik
 Linie 2 Einstellung Feiertagsperiode
 Linie 3 Einstellung Feiertagsperiode
 Linie 4 Einstellung Feiertagsperiode

### 2.2.2.2.6 Feiertagseinstellung Fortsetzung

Justiere Werte bei Bedarf siehe Kapitel A.

| Feiertage | (mm:dd) | 1 |
|-----------|---------|---|
| 19: 01-01 | - 01-01 |   |
| 20: 01-01 | - 01-01 |   |
| 21: 01-01 | - 01-01 | N |

Linie 1 Rubrik Linie 2 Einstellung Feiertagsperiode Linie 3 Einstellung Feiertagsperiode Linie 4 Einstellung Feiertagsperiode

### 2.2.2.7 Feiertagseinstellung Fortsetzung

Justiere Werte bei Bedarf siehe Kapitel A.

| Feiertage | (mm:dd) | Li   |
|-----------|---------|------|
| 22: 01-01 | - 01-01 | Li   |
| 23: 01-01 | - 01-01 | Li   |
| 24: 01-01 | - 01-01 | √ Li |
| -         |         |      |

inie 1 Rubrik inie 2 Einstellung Feiertagsperiode inie 3 Einstellung Feiertagsperiode inie 4 Einstellung Feiertagsperiode

# Kontrolle des Status von allen Ein- och Ausgänge mit der Kalibrierung der Fühler.

Hier sehen Sie welchen Status die verschiedenen Ein- und Ausgänge haben.

Hier gibt es auch die Möglichkeit die Temperaturfühler zu kalibrieren.

Wählen Sie die Hauptgruppe "Ein- / Ausgänge" und blättern Sie weiter in Menüs wie folgt: Diese Gruppen benötigen den Code.

# 3. Ein/Ausgänge

#### 3.1. Ein/Ausgänge

Wähle welche Gruppe siehe Kapitel A.

| > Analoge Eingänge | Linie 1 Hier sehen Sie den Staus der analogen Eingänge.   |
|--------------------|-----------------------------------------------------------|
| Digitale Eingänge  | Linie 2 Hier sehen Sie den Staus der analogen Eingänge.   |
| Analoge Ausgänge   | Linie 3 Hier sehen Sie den Staus der analogen Eingänge.   |
| Digitale Ausgänge  | Linie 4 Hier sehen Sie den Staus der analogen Eingänge.   |
| Kalibrera givare   | Linie 5 Hier können Sie die Temperaturfühler kalibrieren. |

# 3.1.1 Analoge Eingänge Status

Temperatur Anzeige

| AI1 AU Temp | 10.5°C | Linie 1 Zeigt die aktuelle Aussentemperatur   |
|-------------|--------|-----------------------------------------------|
| AI2 ZU Temp | 25.4°C | Linie 2 Zeigt die aktuelle Zulufttemperatur   |
| AI3 AB Temp | 24.5°C | Linie 3 Zeigt die aktuelle Ablufttemperatur   |
| A14FOTemp   | 10.3 V | Linie 4 Zeigt die aktuelle Fortlufttemperatur |

# 3.1.2 Analoge Eingänge Fortsetzung

Temperatur Anzeige

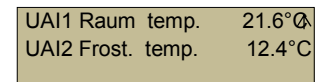

21.6° Linie 1 Zeigt die aktuelle Raumtemperatur UAI2 Frost. temp. 12.4°C Linie 2 Zeigt die aktuelle Zulufttemperatur

# 3.2.1 Digitale Eingänge Status

Anzeige ob der Eingang aktiviert ist oder nicht.

On = Es hat 24 V auf dem Eingang.

Off = Es hat 0 V auf dem Eingang.

| DI1 Start         | :On  |                     | Li |
|-------------------|------|---------------------|----|
| DI2 Küchenberieb  | :Off |                     | Li |
| DI3 ECO Volum.    | :Off |                     | Li |
| DI4 ZU Ventilator | :Ok  | $\boldsymbol{\vee}$ | Li |

inie 1 "On" Zeigt das System ist ein. "Off" zeigt des System ist aus. inie 2 "On" Zeigt die Funktion auf DI2 ist aktiviert durch den Externen Schalter. inie 3 "On" Zeigt die Funktion auf DI3 ist aktiviert durch den Externen Schalter. inie 4 "Alarm" Zeigt Fehler auf dem Zuluftventilator.

# 3.2.2 Digitale Eingänge Status Fortsetzung

| DI5 AL Ventilator  | :Ok | $\wedge$ | Linie 1 "Alarm" Zeigt Fehler auf dem Abluftventilator.                             |
|--------------------|-----|----------|------------------------------------------------------------------------------------|
| DI6 Nicht aktiv    | :On |          | Linie 2 "On" Zeigt die Funktion auf DI2 ist aktiviert durch den Externen Schalter. |
| DI7 Elwärme Fehler | :Ok |          | Linie 3 "Alarm" Zeigt Fehler Elektrowärme, daher stoppt das System.                |
| DI8 Filteralarm    | :Ok |          | Rad 4 "Alarm" Zeigt wenn der Filtert verschmutzt ist, jedoch das System läuft.     |

ACHTUNG! Eingang DI1-DI3 und DI6 ist für mehrere Funktionen im System konfiguriert.

### 3.3.1 Analoge Ausgänge Status

Zeigt aktuelle Signale von 0-10 Volt Ausgänge.

| AO1 ZU:     | 5.0 V   |
|-------------|---------|
| AO2 AB:     | 5.0 V   |
| AO3 Wärmer: | 2.6 V   |
| AO4 Kälte:  | 0.0 V V |

Linie 1 Zeigt aktuellen Ausgang vom Zuluftventilator. Linie 2 Zeigt aktuellen Ausgang vom Abluftventilator. Linie 3 Zeigt aktuellen Ausgang von Nachwärmebatterie (Wasser). Linie 4 Zeigt aktuellen Ausgang von Kühlbatterie.

# 3.4.1 Digitale Ausgänge Status

Zeigt aktuelle Status von Ausgängen.

AU = Es hat 24 V auf dem Ausgang.

AB = Es hat 0 V auf dem Ausgang.

| DO1 BP öffnet : Auf        | Linie 1 "Ein" Zeigt die By-Pass-Klappe öffnet.                                  |
|----------------------------|---------------------------------------------------------------------------------|
| DO2 BP schliesst : Ab      | Linie 2 "Ein" Zeigt die By-Pass-Klappe schliesst.                               |
| DO3 El.Wärme : Ab          | Linie 3 "Ein" Zeigt die Wärme ist angefordert durch den Pulsausgang (El.Wärme). |
| DO4 Sammel.Alarm : Auf 🛛 🗸 | Linie 4 "Ein" Zeigt dass der Ausgang aktiviert ist.                             |

# 3.4.2 Digitale Ausgänge Status Fortsetzung.

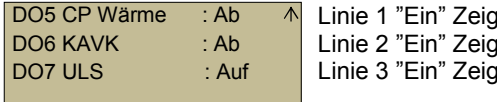

Linie 1 "Ein" Zeigt dass der Ausgang aktiviert ist. Linie 2 "Ein" Zeigt dass der Ausgang aktiviert ist. Linie 3 "Ein" Zeigt dass der Ausgang aktiviert ist.

Achtung! Ausgang DO4 - DO7 kann konfiguriert werden zu jeweils Sammelalarm, CP Wärme, CP Kälte, Normal Fluss, Nicht aktiv, KAVK oder Aussenluftklappe, welches im Konfigurationsmenü gewählt wird.

### 3.5.1 Kalibrieren der Fühler.

Hier finden Sie die Möglichkeit die Temperaturfühler zu justieren "auf oder runter". (Stellen Sie ein Offset Wert ein). Dies kann angewendet werden, zB. um ein Thermometer mit der System Temperatur zu vergleichen. Geben Sie den Unterschied hier ein. Legen Sie den Unterschied fest, so sehen Sie diesen und zeigen diese in Justierung der Werte, siehe Kapitel A.

| AI1: | NaN °C   | ) K:  | 0.2   | Linie 1 Zeigt aktuell den Offset für Aussentemperatur.         |
|------|----------|-------|-------|----------------------------------------------------------------|
|      |          |       |       |                                                                |
| AI2: | NaN °C   | ) K:  | 0.0   | Linie 2 Zeigt aktuell den Offset für Fortlufttemperatur.       |
| A10. | NI-NI OC | × 1Z. | 0.4   | Linia O Zaint alst call dans Offenst from Alsh offensen anatom |
| AI3: | Nan C    | 2 K:  | - 0.1 | Linie 3 Zeigt aktuell den Offset für Ablufttemperatur.         |
|      |          |       |       |                                                                |
| AI4: | NaN °C   | ) K:  | 0.0   | Linie 4 Zeigt aktuell den Offset für Fortlufttemperatur.       |
|      |          |       |       |                                                                |

### 3.5.2 Kalibrierung Fühler Fortschutz.

| UAI1: | NaN °C K: | 0.3 1 | Linie 1 Zeigt aktuell den Offset für Raumtemperatur.   |
|-------|-----------|-------|--------------------------------------------------------|
| UAI2: | NaN °C K: | 0.0   | Linie 2 Zeigt aktuell Offset für Frostschutztemperatur |
| UAI3: | °C K:     |       | Linie 3 keine Anwendung!                               |
| UAI4: | °C K:     |       | Linie 4 keine Anwendung!                               |

# Manuell Steuerung.

Hier können Sie manuell den Regler, Ventilatoren, Klappen usw. steuern. Wahl Hauptgruppe "Hand/Auto" und im Menü blättern mit dem berechtigten Code.

# 4. Hand/Auto

# 4.1. Zuluftregler

Wähle Betriebsart für Zuluftregelung siehe Kapitel A.

- Auto: Die automatische und meist optimierte Art.
- Manuell: Hier kann die Zuluftregelung eingestellt werden, von 0-100 %.
- Aus: Dann ist der Regler ganz abgestellt.

| Zuluftsregulate | or   |
|-----------------|------|
| Auto            |      |
| Manuell uts:    | 20.0 |
|                 |      |

Linie 1 Zeigt das der Parameter der Zuluftregulierung geändert werden kann. Linie 2 Zeigt die gewählte Betriebsart. Linie 3 Zeigt aktuelle Steuerung bei manueller Betriebsart. Linie 4

# 4.2. Zuluftventilator

Wähle Betriebsart für Zuluftventilator siehe Kapitel A. Wählbare Betriebsarten:

- Auto: Die automatische und meist optimierte Art.
- Manuell: Hier kann der Zuluftventilator eingestellt werden 0-100 %.
- Aus: Der Ventilator ist ganz abgestellt.

| ZuluftVentilator |      | $\wedge$     |
|------------------|------|--------------|
| Manuell          |      |              |
| Manuell ausst.:  | 20.0 |              |
|                  |      | $\checkmark$ |

Linie 1 Zeigt dass der Parameter des Zuluftventilators geändert werden kann. Linie 2 Zeigt die gewählte Betriebsart. Linie 3 Zeigt aktuelle Steuerung bei manueller Betriebsart. Linie 4

# 4.3. Abluftventilator

Wähle Betriebsart für Abluftventilator siehe Kapitel A. Wählbare Betriebsarten:

- Auto: Die automatische und meist optimierte Art.
- Manuell: Hier kann der Abluftventilator eingestellt werden 0-100 %
- Aus: Der Ventilator ist ganz abgestellt.

| Abluftsventilator |      | /  |
|-------------------|------|----|
| Aus               |      |    |
| Manuell ausst .:  | 20.0 |    |
|                   |      | `` |

Linie 1 Zeigt dass der Parameter des Abluftventilators geändert werden kann. Linie 2 Zeigt die gewählte Betriebsart.

Linie 3 Zeigt aktuelle Steuerung bei manueller Betriebsart.

Linie 4

4.4. Wärmebatterie

Wähle Betriebsart für Wärmebatterie (El/ Wasser) siehe Kapitel A. Wählbare Betriebsarten: Auto: Die automatische und meist optimierte Art.

- Manuell: Hier kann die Wärmebatterie eingestellt werden 0-100 %.
- Aus: Dann ist die Wärmebatterie ganz abgestellt.

| Wärmebatterie  |      | /  |
|----------------|------|----|
| Auto           |      |    |
| Manuell ausst: | 20.0 |    |
|                |      | `` |

Linie 1 Zeigt dass der Parameter der Wärmebatterie geändert werden kann. Linie 2 Zeigt die gewählte Betriebsart.

Linie 3 Zeigt aktuelle Steuerung bei manueller Betriebsart.

Linie 4

# BP / Bypass Klappe

Wähle Betriebsart für die Bypassklappe siehe Kapitel A. Wählbare Betriebsarten: Auto: Die automatische und meist optimierte Art.

- Manuell: Hier kann die Bypassklappe eingestellt werden 0-100 %.
- Aus: Dann ist die Bypassklappe ganz geschlossen.

| BP / Bypass Klappe  |
|---------------------|
| Manuell             |
| Manuell aust: 20.0  |
| Akt.lage 100% offen |

Linie 1 Zeigt dass der Parameter der Bypassklappe geändert werden kann.

Linie 2 Zeigt die gewählte Betriebsart.

Linie 3 Zeigt aktuelle Steuerung bei manueller Betriebsart.

Linie 4 Zeigt die aktuelle Lage der Bypassklappe.

# 4.4. Kühlbatterie (Menüanzeige nur wenn "Kühlung" Aktivierung unter System und "CUP Kühlen" konfiguriert ist auf einem Ausgang)

Wähle Betriebsart für die Kühlbatterie siehe Kapitel A. Wählbare Betriebsarten: Auto: Die automatische und meist optimierte Art.

- Manuell: Hier kann die Kühlbatterie Leistung eingestellt werden 0-100 %.
- Aus: Dann ist die Kühlbatterie ganz geschlossen.

| Kühlbatteri   |      |  |
|---------------|------|--|
| Auto          |      |  |
| Manuell aust: | 20.0 |  |
|               |      |  |

|                                                                        | ۱. |
|------------------------------------------------------------------------|----|
| Linie 1 Zeigt dass der Parameter der Kühlbatterie geändert werden kann | ۰. |
| Linie 2 Zeigt die gewählte Betriebsart.                                |    |
| Linie 3 Zeigt aktuelle Steuerung bei manueller Betriebsart.            |    |
| Linie 4                                                                |    |

# 4.5. Aussenluftklappe AUK (Menüanzeige nur wenn "AUK" konfiguriert ist auf einem Ausgang)

- Wähle Betriebsart für die Kühlbatterie siehe Kapitel A. Wählbare Betriebsarten: Auto: c
- Offen: Die Klappe ist ganz offen.
- Geschlossen: Die Klappe ist ganz offen.

| AUK / Aussenluftklappe 🛛 🔨 | Linie 1 |
|----------------------------|---------|
| Geschlossen                | Linie 2 |
|                            | Linie 3 |
| $\checkmark$               | Linie 4 |
|                            |         |

| ••••                                                                       |
|----------------------------------------------------------------------------|
| inie 1 Zeigt dass der Parameter der Aussenluftklappe geändert werden kann. |
| inie 2 Zeigt die gewählte Betriebsart.                                     |
| Linie 3                                                                    |
| Linie 4                                                                    |
|                                                                            |

# 4.6. KAVK (Menü Anzeige nur wenn "KAVK" auf ein Ausgang konfiguriert ist.)

- Wähle Betriebsart für den Kondenswasser Kocher siehe Kapitel A. Wählbare Betrieb: Auto: Die automatische und meist optimierte Art
- Ein: Dann kocht das Kondenswasser weg in die Fortluft..
- Aus: Der Kondensat Kocher ist abgestellt.

| Kondenskocher |  |
|---------------|--|
|               |  |
|               |  |

Linie 1 Zeigt dass der Parameter des Kondensatkochers geändert werden kann. Linie 2 Zeigt die gewählte Betriebsart. Linie 3

Linie 4

# 4.7. CP / Cirkulation Pumpe Wärmebatterie (Menü zeigt nur "CP Wärme" ist konfiguriert auf einem Ausgang)

Bei der Betriebsart Cirkulation Pumpe zur Wärmebatterie siehe Kapitel A. Wählbar Arten:

- Auto: Die automatische und meist optimierte Art.
- Ein: Die Pumpe ist in Betrieb.
- Aus: Die Pumpe ist abgestellt.

CP / Cirk pump Wärmebatterie: Ein Linie

Linie 1 Zeigt dass der Parameter der Cirkulationspumpe geändert werden kann. Linie 2 Zeigt die gewählte Betriebsart.

# 4.8 CP / Cirkulation Pumpe Kühlbatterie (Menü zeigt nur "Kühlen" ist aktiviert unter System und "CP Kühlen" ist konfiguriert auf einem Ausgang)

Bei der Betriebsart Cirkulation Pumpe zur Kühlbatterie siehe Kapitel A. Wählbar Arten:

- Auto: Die automatische und meist optimierte Art.
- Ein: Die Pumpe ist in Betrieb.
- Aus: Die Pumpe ist abgestellt.

CP / Cirk pump Kühlbatterie: Auto

Linie 1 Zeigt dass der Parameter der Cirkulationspumpe geändert werden kann. Linie 2 Zeigt die gewählte Betriebsart.

4.8.1 Brandklappe (Menü zeigt nur "Brandklappe" ist aktiviert unter System und "Brandklappe" ist konfiguriert auf einem Ausgang)

Bei der Betriebsart Brandschutzklappe siehe Kapitel A. Wählbar Arten:

- Auto: Die automatische und meist optimierte Art.
- Ein: Die Brandschutzklappe ist offen.
- Aus: Die Brandschutzklappe ist geschlossen.

Brandschutzklappe Auto Linie 3 Linie 4

Linie 1 Zeigt dass der Parameter Brandschutzklappe geändert werden kann. Linie 2 Zeigt die gewählte Betriebsart. Linie 3 Linie 4

# 4.9 Filtertimer

Einstellung und Nullstellung des Filtertimer.

| Filtertimer |          |  |
|-------------|----------|--|
| Intervall:  | 12 Monat |  |
| Restzeit:   | 11 Monat |  |
| Nullstellun | g: Nein  |  |

Linie 1 Menünahme Linie 2 Einstellbar 6-19 Monate

Linie 3 Information der Restzeit der Monate bis zum Filterwechsel.

Linie 4 Nullstellung des Timer. Änderungsbar: Ja/Nein.

# Alarm

# 5 Alarmhistorie

Hier sieht man die letzten 21 Alarmmeldungen. Zum Beispiel wann hat der Alarm ausgelöst, wann wurde er quittiert und/oder hat sich zurückgesetzt.

Hier können keine Alarme quittiert oder blockiert werden.

Die aktuellen Alarme und deren Status sehen Sie durch drücken des **Roten Knopf**. Hier können Alarme auch quittiert, gesperrt oder aufgelöst (zugelassen) werden. Die Alarme sind in verschiedene Klassen eingeteilt, beruhend auf wie Wichtig der Fehler ist. Gewisse Fehler führen zu unmittelbaren Stop des Gerätes.

Ein Alarm der ausgelöst und auch behoben wurde, muss auch quittiert werden damit dieser als aktueller Alarm entfernt wird. Ein Alarm der quittiert wurde, aber der Fehler nicht behoben wurde steht als quittiert im Menü. Sobald dieser Fehler jedoch behoben wird, erscheint dieser nicht mehr im Menü. (nachdem dieser bereits quittiert wurde)

Beispiel auf Alarm Menü (aktuell).

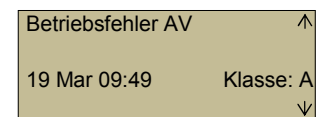

Linie 1 Zeigt Fehlertyp.

Linie 2

Linie 3 Zeigt wann der Fehler eingetroffen ist und welche Fehlerklasse. Linie 4 Zeigt ev. Status des Alarm.

Drücken OK und Behebungsauswahl wird angezeigt. Wählbare Behebung: Acknowledge (Quittieren) Block oder unblock (Sperren oder Entsperren) Cancel (A)

 Betriebsfehler FV

 Linie 1 Zeigt Fehlertyp.
 Linie 2
 Linie 3 Zeigt Behebungsauswahl (Blättern Auf und Runter)
 Linie 4 Behebungsauswahl

Beispiel Alarmmenü (historie).

19 Mar 09:59 A Betriebafehler FV Blockeras  Rad 1 Zeigt wann der Fehler eingetroffen ist und welche Fehlerklasse. Rad 2 Zeigt Fehlertyp. Rad 3
 Rad 4 Zeigt Status des Alarm.

Liste möglicher Alarme: Fühlerfehler Aussentemp. Fühlerfehler Zulufttemp. Fühlerfehler Ablufttemp. Fühlerfehler Fortlufttemp. Fühlerfehler Raumtemp. Fühlerfehler Frosttemp. Frostschutz Alarm Betriebsfehler ZU Ventil. Betriebsfehler AB Ventil.

Überhitzung El. Wärme Filteralarm Filterwächter Kühlbatterie Manuell Wärmebatterie Manuell Bypass Manuell Aul Klappe Manuell KWKocher Manuell P1-Wärme Manuell P1-Kühlen Manuell ZU Filter Manuell AB Filter Manuell Zuluftregelung Manuell Brandklappenalarm Brandalarm Internt Batterie Fehler (CR2032)

Lüftungsgerät RT 250/400S-EC-RS

# Konfigurierung

### 6. Konfigurierung Kategoriewahl

Hier konfigurieren wir das ganze System, das bedingt den berechtigten Code Punkt 7. Wählen Sie welche Gruppe siehe Kapitel A.

| >Reglerfunktion ▲            | Linie 1 Einstellung der Regler Funktion.                                          |
|------------------------------|-----------------------------------------------------------------------------------|
| Regulierung Temp             | Linie 2 Einstellung der Regler Parameter.                                         |
| PÄD. Ansteuerung             | Linie 3 Zeigt die Regler Ansteuerung.                                             |
| Ventilator Geschwindigkeit v | Linie 4 Einstellung der Ventilator Geschwindigkeit für entsprechende Betriebsart. |
| Värmebatteri                 | Linie 5 Typ der Zusatzwärme.                                                      |
| Bypass                       | Linie 6 Einstellung der Parameter für Bypass, Abtauung etc.                       |
| Kylåtervinning               | Linie 7 Einstellung der Parameter für Kühlrückgewinnung.                          |
| Nattkyla                     | Linie 8 Einstellung der Parameter für Nachtkühlung.                               |
| KAVK                         | Linie 9 Einstellung für KAVK, Kondensat Abdunster.                                |
| I/O konfigurering            | Linie 10 Konfigurierung der Digitalen In- und Ausgänge.                           |
| System                       | Linie 11 Systemeinstellung Werksmässig Programmiert.                              |

# 6.1 Reglerfunktion

### 6.1.1. Reglerfunktionswahl

Wählen Sie die Reglerfunktion siehe Kapitel A. Wählbare Funktionen:

- Zuluftregulierung: Die Temperaturen werden nur über den Zuluftfühler reguliert.
- Aussenluft kompensieret Zuluftregulierung: Die Temperaturen reguliert sich als eine Funktion von Zuluftfühler und Aussenluftfühler.
- Kaskade Raumregulierung: Die Temperaturen reguliert sich als eine Funktion von Raumfühler und Aussenluftfühler.
- Kaskade Abluftregulierung: Die Temperaturen reguliert sich als eine Funktion von Abluftfühler und Zuluftfühler.

Reglerfunktion Kaskade Raumreg. Linie 1 Menünahmen. Linie 2 Zeigt die gewählte Reglerfunktion.

### 6.1.1.1 Kaskade Raumregulierung (min/max. Zuluft Sollwert)

Min und max. Werte kann ändern siehe Kapitel A.

| Bei Kaskade Regulierung |        |         |  |  |
|-------------------------|--------|---------|--|--|
| Max/ı                   | min Zu | uluft . |  |  |
| Max:                    | 52.0   | °C      |  |  |
| Min:                    | 17.0   | °C      |  |  |
|                         |        |         |  |  |

- Linie 1 Zeigt welches Menü Sie sind. Linie 2 Zeigt welche Werte zu ändern sind. Linie 3 Zeigt Eingestellte max.-Werte.
- Linie 3 Zeigt Eingestellte min-Werte.

### 6.a2.1. Regulierung Temperatur

Hier kann man den Regulator Parameter bei Bedarf justieren. Der ist Werkseingestellt auf 100 °C und 300 sec. Welches in den meisten Fällen genügt. Warnung! Falsche Einstellung kann das System zu schlechten Funktion finden.

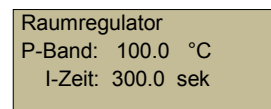

Linie 1 Aktuellen Regulator. Linie 2 Zeigt gewählte P-Werte. Linie 3 Zeigt gewählte I-Werte.

Das P-Band drückt sich oft aus, als eine Temperaturänderung die es braucht um das Stellglied von der geschlossen nach der offen Lage zu bewegen. En kleines P-Band (=grosse Verstärkung) bedeutet ein instabiles System. Eine kleine Temperatur-Änderung des Fühlers gibt volle Wärme der Wärmebatterie und damit grosse Überschwingungen. Ein grosses P-band (=kleine Verstärkung) deshalb eine mildere Einschwingen aber es dauert länger bis der richtige Wert erreicht ist.

Legt man ein Integrator dazu (I-Zeit) für die Regulierung bewirkt das weniger Überschwingungen. Verstärkungen vermindern je näher man sich dem Sollwert kommt.

### 6.b2.1. Regulierung Temperatur

### Siehe auch 6.a2.1.

Abluftregulator P-Band: 100.0 °C I-Zeit: 300.0 sek

Linie 1 Aktuellen Regulator. Linie 2 Zeigt gewählte P-Werte. Linie 3 Zeigt gewählte I-Werte.

### 6.c2.1. Regulierung Temperatur

### Se även 6.a2.1.

Zuftregulator P-band: 100.0 °C I-Teit: 300.0 sek Linie 1 Aktuellen Regulator. Linie 2 Zeigt gewählte P-Werte. Linie 3 Zeigt gewählte I-Werte.

# 6.3 PID. Ansteuerung

### 6.3.1. PID.-Ansteuerung

Zeigt die verschiedenen Regulatoren Ansteuerung.

| PID Ansteuerung |   |     |   | $\checkmark$ |
|-----------------|---|-----|---|--------------|
| Wärme           | : | 100 | % |              |
| Bypass          | : | 0   | % |              |
| Kühlen          | : | 0   | % | $\vee$       |

Linie 1 Menünahmen.

Linie 2 Wärmeregulator Ansteuerung. Linie 3 Bypass Klappe Öffnungsgrad.

Linie 4 Kühlregulator Ansteuerung.

# 6.4 Ventilatorgeschwindigkeit

# 6.4.1. Ventilatorgeschwindigkeit

Wähle Ventilator siehe Kapitel A.

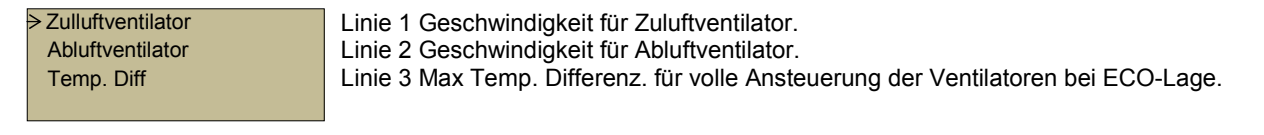

# 6.4.1.1 Ventilatorgeschwindigkeit Zuluftgeschwindigkeit Teil 1

Justiere Werte bei Bedarf, siehe Kapitel A.

| Min     | = 20 % | Linie 1 Geschwindigkeit bei minVolumenfluss               |
|---------|--------|-----------------------------------------------------------|
| Normal  | = 50 % | Linie 2 Geschwindigkeit bei normal-Volumenfluss           |
| Erhöhte | = 80 % | Linie 3 Geschwindigkeit bei erhöhten-Volumenfluss         |
| Küche   | = 80 % | Linie 4 Geschwindigkeit bei Küchenventilator-Volumenfluss |

# 6.3.1.2. Ventilatorgeschwindigkeit Zuluftgeschwindigkeit Teil 2

Justiere Werte bei Bedarf, siehe Kapitel A.

| Feuer      | = 80 % |  |
|------------|--------|--|
| Nachtkühle | = 30 % |  |
| Max        | = 100% |  |
| Brand      | = 0 %  |  |

> Linie 1 Geschwindigkeit Feuerlage Linie 2 Geschwindigkeit Nachtkühle Linie 3 Geschwindigkeit bei Max.-Volumenfluss Linie 4 Geschwindigkeit Brandlage

# 6.4.1.3. Ventilatorgeschwindigkeit Zuluftventilator Verzögerung

Justiere Werte bei Bedarf, siehe Kapitel A.

| Verzöerung | ZU      |   |
|------------|---------|---|
| Start: 0   | sek     |   |
| Stopp: 60  | sek     |   |
| Rampe Zeit | (V/s) : | 1 |

Linie 1 Menünamen Linie 2 Zuluftventilator Verzögerung bei Start Linie 3 Zuluftventilator Nachlaufzeit

Linie 4 Rampen Zeit (bei Start und Stop) auf 0-10 V's Ausgang i V/s

# 6.4.2.1. Ventilatorgeschwindigkeit Abluftventilator Teil 1

Justiere Werte bei Bedarf, siehe Kapitel A.

| Min     | = 20 % | $\wedge$ |
|---------|--------|----------|
| Normal  | = 50 % |          |
| Erhöhte | = 80 % |          |
| Küche   | = 20 % | $\vee$   |

Linie 1 Geschwindigkeit bei min.-Volumenfluss

- Linie 2 Geschwindigkeit bei normal-Volumenfluss
- Linie 3 Geschwindigkeit bei erhöhte-Volumenfluss
- Linie 4 Geschwindigkeit bei Küchenventilator-Volumenfluss

# 6.4.2.2. Ventilatorgeschwindigkeit Abluftventilator Teil 2

Justiere Werte bei Bedarf, siehe Kapitel A.

| Brand = 80 %        | Linie 1 Geschwindigkeit Feuerlage           |
|---------------------|---------------------------------------------|
| Nachtkühle = 30 %   | Linie 2 Geschwindigkeit Nachtkühle          |
| Max = 100%          | Linie 3 Geschwindigkeit bei MaxVolumenfluss |
| Brand = 100% $\vee$ | Linie 4 Geschwindigkeit Brandlage           |

# 6.4.2.3. Ventilatorgeschwindigkeit Abluftventilator Verzögerung

Justiere Werte bei Bedarf, siehe Kapitel A.

 $\wedge$ 

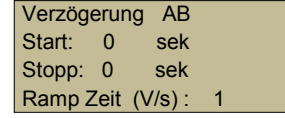

Linie 1 Menünamen Linie 2 Abluftventilator Verzögerung bei Start Linie 3 Abluftventilator Nachlaufzeit Linie 4 Rampen Zeit (bei Start und Stop) auf 0-10 V's Ausgang i V/s

# 6.4.3.1. Temperatur Differenz (Zeigt nur bei Konfigurierung ECO)

Justiere Werte bei Bedarf, siehe Kapitel A.

| Max temp. Diff für 🛛 🔨 | Linie 1 |  |
|------------------------|---------|--|
| Volle Ansteuerung      | Linie 2 |  |
| Ventilator 5.0 °C      | Linie 3 |  |
| Hysterese: 0.2         | Linie 4 |  |

# 6.5 Wärmebatterie

### 6.5.1. Wärmebatterie

Wähle Typ der Nachwärmebatterie siehe Kapitel A. Wählbare Funktionen:

- Wasser.
- El.

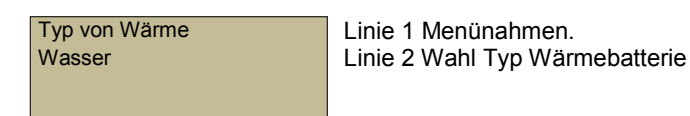

# 6.5.1.1 Periodzeit

Nur bei Wahl von El. Angabe Periode zeit.

Periodezeit: 60 s

Linie 1 Wahl Periodezeit

Lüftungsgerät RT 250/400S-EC-RS

# 6.6 Bypass

6.6.1. Atauung

Justiere Werte bei Bedarf, siehe Kapitel A.

| Abtauen.tem         | ip. 5.0 | °C |  |  |
|---------------------|---------|----|--|--|
| Zeit bevor Abtauen. |         |    |  |  |
| Startet             | 3 h     |    |  |  |
| Abtau.Zeit.         | 5 min   |    |  |  |

Linie 1 Aussentemperatur da Abtauen beginnen soll. Linie 2 Zusammenhängende Zeit mit Temperatur tiefer als Abtau Start Linie 3 Zeit bevor Abtauen eingeleitet wird. Linie 4 Zeit wann Abtauen beginnen soll..

### 6.6.2. Gangzeitseinstellung

Justiere Werte bei Bedarf, siehe Kapitel A.

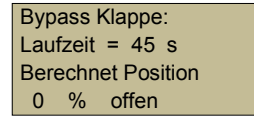

Linie 1 Einstellung der Zeit für Bypass Klappe Linie 2 Zeit von offen bis geschlossen Linie 3 Linie 4 Zeigt Klappe aktuelle berechnende Position.

# 6.7 Kühlrückgewinnung

6.7.1. Kühlrückgewinnung Einstellung

Justiere Werte bei Bedarf, siehe Kapitel A.

```
Kälterückgewinnung:NeinLiiStart Aussentemp.+ 2.0 °CLiiGrösser als Fortlufttemp.Lii
```

Linie 1 Wahl ob Kühlrückgewinnung oder nicht. Linie 2 Kriterien für Rückgewinnung Linie 3 Temperaturen wählbar. Linie 4

# 6.9 Nachtkälte

6.9.1. Nachkälte, Einstellung, Start

Justiere Werte bei Bedarf, siehe Kapitel A.

Aktiviere Nachtkälte: Nein Aktiviere wenn Aussentemp. grösser als 22 °C Linie 1 Rubriklinie Linie 2 Wählbar Ja oder Nein. Linie 3 Start für Aktivierung. Linie 4 Wählbare Temperatur.

# 6.9.2. Nachtkälte, Einstellung, Stop

Justiere Werte bei Bedarf, siehe Kapitel A.

 Stop wenn Nacht ∧

 Aussentemp über:
 15.0 °C

 unter:
 5.0 °C

 Raumtemp.
 unter

Linie 1 Rubriklinie. Linie 2 Bedingung für Aktivierung. Linie 3 Bedingung für Aktivierung. Linie 4 Bedingung für Aktivierung.

6.9 KAVK (Menü wird nur angezeigt wenn "KAVK" auf einem Ausgang konfiguriert ist)

# 6.9.1. KAVK, Kondensat Abdunstung Einstellung, Start, Stop

Justiere Werte bei Bedarf, siehe Kapitel A.

 $\wedge$ 

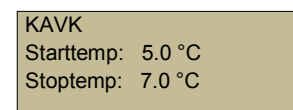

Linie 1 Rubriklinie. Linie 2 Einstellung der Temp. für Start KAVK (Aussentemp.) Linie 2 Einstellung der Temp. für Stop KAVK (Aussentemp.)

# 6.10 Brandfunktion ((Menü wird nur angezeigt wenn "Brand" aktiviert ist im System)

### 6.10.1. Konfigurierung Brandeingang mit Brandklappen- Aktivierung

Justiere Werte bei Bedarf, siehe Kapitel A.

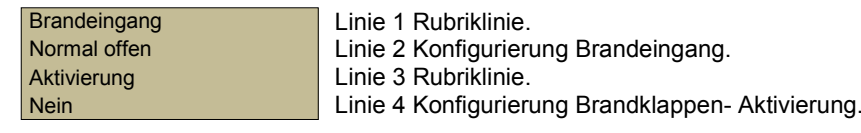

Wählbare Alternative für Brandeingang.

- Normal offen
- Normal geschlossen

Wählbare Alternative für Aktivierung.

- Nein
- Ja Gerät stopen
- Ja Gerät nicht stoppen

### 6.10.1.1 Konfigurierung Brandklappen Funktion

Justiere Werte bei Bedarf, siehe Kapitel A.

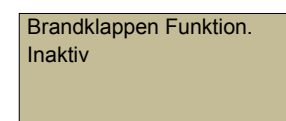

Linie 1 Rubriklinie. Linie 2 Konfigurierung Brandklappen Funktion. Linie 3 Linie 4

Wählbare Alternative für Brandklappen Funktion.

- Inaktiv
- Normal öffnen der Klappe
- Normal schliessen der Klappe

### 6.10.1.2 Konfigurierung Aktivierungs- Parameter

Justiere Werte bei Bedarf, siehe Kapitel A.

```
      Brandklappen aktivieren
      1

      Laufzeit:
      90 sec

      Tage zwischen Akt..:
      1

      Stunden vor Akt.
      :

      O
      Einstellung der Anzahl Tage zwischen Aktivierung.

      Linie 4
      Einstellung der Stunden eines Tages, die Aktivierung sein soll.
```

# 6.11 I/O Konfigurierung

6.11.1. Wahl der I/O Kategorie

Wähle Kategorie siehe Kapitel A.

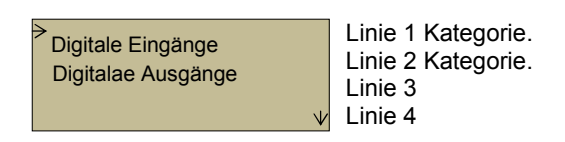

# 6.11.1.1 Konfigurierung digitaler Eingänge

Wahl der Funktion für respektive Eingänge DI1, DI2, DI3 und DI6. Wählbare Standard Funktionen:

Nicht aktiv, Gerät On/Off, Min. Volumen, Erhöhtes Volumen, Max Volumen.
 (DI1 ist reserviert als Gerät. On/Off aber geändert werden, wenn nicht ausreichen).

Wählbare Optionen (vorausgesetzt andere Funktionen sind unter System konfiguriert).

• Küchenbetrieb, ECO Volumen, Zimmerkamin, Brandalarm, Brandklappe.

| DIT= Aggr.On/Off | Linie 1 Funktionswani DI1 |
|------------------|---------------------------|
| DI2= Nicht aktiv | Linie 2 Funktionswahl DI2 |
| DI3= Nicht aktiv | Linie 3 Funktionswahl DI3 |
| DI6= Nicht aktiv | Linie 4 Funktionswahl DI6 |

# 6.11.1.2 Konfigurierung digitaler Eingänge Fortsetzung.

Wählbare Funktionen für DI4:

- ZUV EC oder ZUV omr.
- Wählbare Funktionen für DI5:
  - ABV EC oder ABV omr.

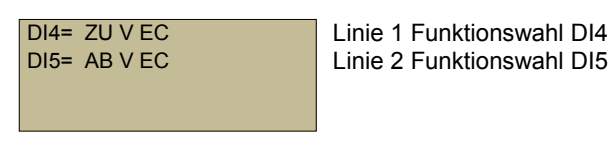

# 6.11.2.1 Konfigurierung digitale Ausgänge

Wähle Funktion für respektive Ausgang DO4, DO5, DO6 och DO7. Wählbare Funktionen:

 Nicht aktiv, KAVK (Kondensat Abdunster), ULS Umluftklappe, Sammelalarm, CP Wärme (PWW Pumpe), CP Kühlen (PKW Pumpe), Normal Volumen, Brandklappe.

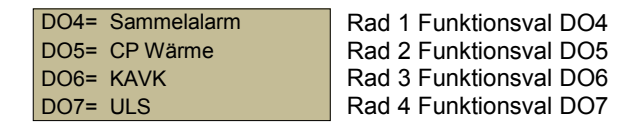

# 6.12 Modbus

(Menü wird nur angezeigt wenn "Modbus" auf einem Ausgang konfiguriert ist)

6.12.1. Parametereinstellung für Modbus

Wählbare Adresse

Wählbare baud rate (Überführungsgeschwindigkeit):

- 150, 300, 600, 1200, 2400, 4900, 9600 oder 19200 Wählbare Parity (paritätsbit):
- None (keine), Odd (ungerade) oder Even (gerade)

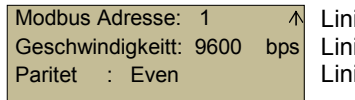

 Linie 1 Adresse.
 Linie 2 Überführungsgeschwindigkeit Linie 3 Paritätsbit

# 6.13 System

6.13.1. Zuwahl- Aktivierung (Optionen)

Wähle Kategorie siehe Kapitel A.

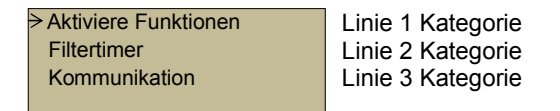

# 6.13.1.1 Aktiviere Zuwahl Funktionen

| Aktiviere Kühle: | Nein | Linie 1 |
|------------------|------|---------|
| Aktiviere Küche: | Nein | Linie 2 |
| Aktiviere Kamin: | Nein | Linie 3 |
| Aktiviere Brand: | Nein | Linie 4 |

6.13.1.2 Aktiviere Zuwahl Funktionen Fortsetzung.

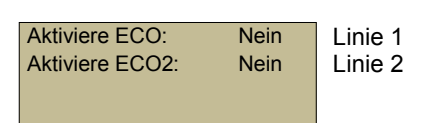

# 6.13.2.1 Aktivere Filtertimer

Aktiviere Filtertimer Nein Linie 1 Rubriklinie. Linie 2 Wahl des Filtertimer Ja/Nein

# 6.13.3.1 Einstellung der Kommunikation Parameter

Wähle Kategorie siehe Kapitel A.

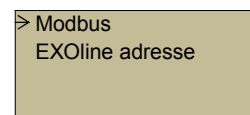

Linie1 Parameter für Modbus. Linie 2 Aktuelle Geräte Adresse. Linie 3 Linie 4

6.13.3.1.1 Aktivierung der Modbus Kommunikation

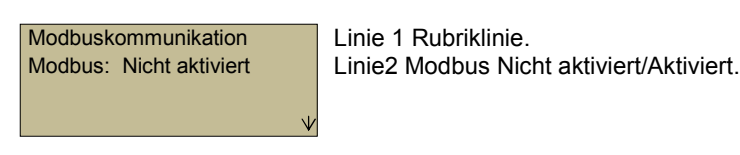

# 6.13.3.1.2 Parametereinstellung für Modbus

Wählbare Adresse.

Wählbare baud rate (Überführungsgeschwindigkeit):

150, 300, 600, 1200, 2400, 4900, 9600 oder 19200 Wählbare Parity (paritätsbit):

None (keine), Odd (ungerade) oder Even (gerade)

 $\wedge$ Modbus Adresse: 1 Geschwindigkeit: 9600 bps Paritet : Even

Linie 1 Adresse. Linie 2 Überführungsgeschwindigkeit Linie 3 Paritätsbit

# 6.13.3.2 Geräte- Adresse Einstellung

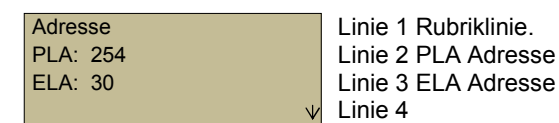

# Berechtigung und Code

# 7. Berechtigung

7.1. Berechtigung

Hier loggt man ein mit Code für die Berechtigung um gewisse Parameter wie z.B. Temperaturen Sollwerte zu ändern.

Es gibt verschiedene Niveau für verschiedene Berechtigungen. Wählbare Nivos:

- Betreiber Code: 3333 Zugang für Änderung von Temperaturen, Betriebsart usw.
- Kundendienst Code: xxxx nur für Kundendienst Techniker mit Berechtigung und der Techniker Kenntnis des Gerätes und mit Ausbildung in der Programmierung. Warnung! Fehlerhafte Einstellung kann die Funktion und Leistung des Gerätes beeinflussen.

| 1 | ≻Eir | nlog | gen |  |
|---|------|------|-----|--|
|   |      |      |     |  |
|   |      |      |     |  |

Linie 1 Einloggen Linie 2 Linie 3 Linie 4

Alternatives. Menü: Berechtigung

Achtung! Dieses Menü ist nur zugänglich wenn Sie eingeloggt sind. Wählen Sie was Sie machen siehe Kapitel A.

Loggen ein ≻Loggen aus Ändere Passwort Linie 1 Angebe Code für ein anderes Niveau. Linie 2 Loggen aus. Linie 3 Ändere Code für ein anders Niveau.. Linie 4

# 7.1.1 Logga Ein

Angebe Passwort Siehe Punkt A. Bei gültigem Code ändere Aktuelles Niveau zu den Niveau Code gilt für; Wenn da steht Aktiviere Niveau: "Kein", kann keine Werte ändern, man kann; nur schauen.

Loggen in Angabe Passwort \*\*\*\* Akt. Niveau: kein

Linie 1 Menü Einloggen Linie 2 Angeben Passwort. Linie 3 Angabe unter welchen Berechtigung eigeloggt ist. Linie 4

7.2.1 Loggen aus

Achtung! Dieses Menü ist nur zugänglich wenn Sie eingeloggt sind. Ändere "Nein" zu "Ja" siehe Kapitel A. Nach dem ausloggen kommen Sie automatisch zum Hauptmenü zurück.

Wollen Sie ausloggen ? Nein Akt. Niveau: System int. Linie 1 Linie 2 Linie 3 Zeigt das Niveau das Sie Eigeloggt haben. Linie 4

# 7.3.1 Ändere Passwort

Achtung! Dieses Menü ist nur zugänglich wenn Sie eingeloggt sind. Wähle das Niveau für welche das neue Passwort gelten soll, siehe Kapitel A. Wählbare niveau:

- Betreiber
- Kundendienst Techniker
- REC

| Ändere Passwort für  | Linie 1                                                |
|----------------------|--------------------------------------------------------|
| Niveau: Sys int.     | Linie 2 Zeigt das Niveau dafür das neue Passwort gilt. |
| Neues Passwort: **** | Linie 3 Eingabelinie für das neue Passwort.<br>Linie 4 |
|                      |                                                        |

# **UNTERHALT & SERVICE**

# Ventilationsaggregat RT 250/400S-EC-RS

### Reinigung

Hallten Sie das Gerät rein für maximale Leistung mit langer Nutzungszeit. Die Reinigung der Ventilatoren und der Wärmetauscher sind nach diesen Anweisungen zu machen.

### Filterwechsel

Im Temovex Gerät sind zwei Filter. Abluft und Zuluft Filtren bör bytas minimum en gång/år eller vid behov oftare. Filtren skall inte tvättas utan ersättas med nva.

Neue Filter können bei Soltherm bestellt werden. Soltherm AG www.soltherm.ch oder unter Telefon +41 55 451 04 80 / Fax +41 55 451 04 81 Telefon Kundendienst +41 55 451 04 82

Das Gerät darf nicht ohne Original Filter betrieben werden. Der Betrieb ohne Filter beeinträchtigt die Leistung des Gerätes und kann die Ventilatoren und Wärmetauscher verschmutzen.

- Strom Ausschalten.
- Öffnen der Gerätetüre
- Demontiere die Decklucke.
- Nehmen Sie den Filter am Bügel zwischen den Taschen und ziehen Sie diesen zurück und nach unten, heraus. Hinter der inneren Lucke ist

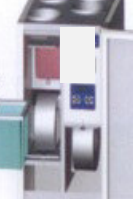

- der Aussenluftfilter, (Frischluft). Nehmen Sie auch diesen Filter zur Reinigung heraus
- Reinigen Sie nach Bedarf das Innengehäuse.
- Montieren der neuen Filter. Zuerst der Aussenluftfilter innen, danach den Abluftfilter nach Vorne. Kontrolle das die Filer abdichten.
- Wieder Montieren der Decklucke.
- Schliessen der Gerätetüre.
- Strom Einschalten.

Der Betrieb mit verschmutzten Filter gefärdet die Ventilatorlager durch Überhitzung und führt zu Ausfällen. Der Energiebedarf vergössert sich und die Wärmerückgewinnung verkleinert sich.

Rückstellung Filterlarm: Siehe "Betrieb / Steuerung".

### Reinigung der Ventilatoren

- Strom Ausschalten
- Öffnen der Gerätetüre
- Decklucken Wegnehmen
- Lösen der Snappkontakten auf den Ventilatoren und ausziehen der Ventilatorgehäuse.
- Reinigen der Ventilatorräder mit Büste oder Truckluft.
- Wiedermontieren der Ventilatoren
- Wiedermontieren der Decklucken
- Schliessen der Gerätetüren Strom einschalten

Die Ventilatoren dürfen nicht unter Wasser gewaschen werden.

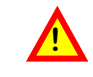

### Reinigung des Wärmetauschers

- Strom Ausschalten.
- Öffnen der Gerätetüre.
- Deomtiere beide Ventilatoren.
- Öffnen Inspektionslucke unten am Gerät
- Demontiere den roten Pfropfen im Boden des Gerätes, der Kondensatablauf.
- Durchspühlen des Wärmetauscher mit Wasser. Achtung! Ist das Gerät mit Kondensatabdunster KAVK ausgerüstet, muss mit einem Wassersauger das Spühlwasser aufgesogen werden. Bei stark verschmutzten Wärmetauscher kann

ein Abfettungsmittel benutzt werden.

Das Abfettungsmittel darf nicht aggressiv sein um das Aluminium zu zersetzen.

- Bei Bedarf kann die Reinigung wiederholt werden.
- Zurück montieren des roten Pfropfen. (Soll auf der Seite der Filter sitzen).
- Wiedermontieren der Inspektionslucken.
- Wiedermontieren der Ventilatoren.

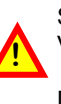

Sind Sie vorsichtig dass die Motoren der Ventilatoren nicht nass eingebaut werden und beim Wiederstart kein Schaden nehmen. Dies kann Lebensgefärlich sein!

- Wiedermontieren der Ventilator Deckel
- Schliessen der Gerätetüren.
- Strom einschalten.

### Kontrolle des Kondensatablauf

- Öffnen die Türe des Geräts.
- Öffnen die
- Inspektionslucken unten im Gerät.

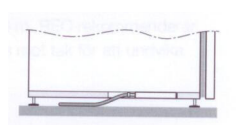

- Kontrollieren ob der Ablauf nicht zugesetzt ist Beispielsweise durch etwas Wasserin den Boden des Geräts. Achtung! Nur auf der Seite auf der den roten Pfropfen fehlt.
- Bei Verstopfung das Hinderniss beseitigen.
- Wiedermontage der Inspecktionslucken.
- Schliessen der Gerätetüre.

### Reinigung der Luftventile

Die Luftvenile des Hauses sollen regelmässig gereinigt werden, um eine gute Ventilation beizubehalten. Verwenden Sie ein trockenes Tuch oder eine kleine Bürste um die Ventielöffnungen zu reinigen. Bei Bedarf kann ein Ventil auch demontieren um besser zu Reinigen. Die Schmtzränder die entstehen auf der Decke in der Nähe der Ventile kann einfach entfernt werden mit

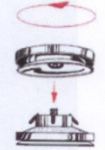

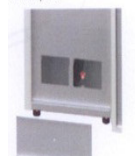

# **UNTERHALT & SERVICE**

einem Staub Wedel oder mit einem ReiniaunasTuch.

### Reinigung des Kanalsystem

Abluft- und auch Zuluftkanäle haben nach langen Anwendungszeit Reinigungbedarf, Mit der Zeit sammelt sich Damm, und Schmutz an was die Kapzität beeinträchtigt. Das gilt besonders für die Abluftkanähle.

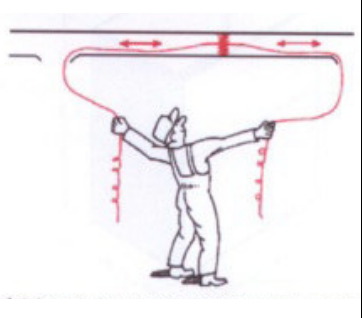

Für die Reinigung soll man eine Ventilationsreiniger Firma beauftragen. Als Betreiber können Sie jedoch einfache Reinigungen in der Nähe des Luftventils machen. Demontieren Sie die Ventile, verwenden Sie dann ein Staubsauger oder ein Staub Wedel. Achten Sie genau auf die Einstellung und ändern diese nicht. Montieren der Ventile wieder an der selben Stelle.

### Kontrolle des Aussenluftansaug.

Der Aussenluftansaug soll mindestens zweimal järlich kontrolliert und bei Bedarf gereinigt werden. Kontrolle dass nichts im Wege steht oder nichts den Einlass verstopft, wie Laub, Schnee oder Eis.

#### Service

Service und Reparationen über dem normalen Unterhalt, soll durch einen Ventilationsfachmann Befolgen Sie die Anweisungen Ihrer Gemeinde

Das Gerät kann leicht in die einzellnen Materialien zerlegt und getrennt weden. Wertvolle Materialien sind dabei folgende:

Aluminium, Kupfer, Eisen, Minneralwolle, Plastk und Elektronik Schrott. Befolgen Sie die Anweisungen Ihrer Gemeinde wenn Sie das Gerät zur Material-Rückgewinnung zurück geben oder bei einem elektrischen Eingriff, duch eine autorisiertem Elektriker durchgeführt werden.

Das Elektrischepanel darf nur duch einen autorisiertem Elektriker geöffnet werden. Die Schutzbleche vor den Ventilatoren dürfen unter Betrieb nicht demontiert werden, da Risiko besteht von beweglichen Teilen verletzt zu werden. Versichern Sie sich, dass das Gerät von der Netzspannung getrennt ist. Sicherung entfernen oder Anschluss trennen. Nicht fachmännische Eingriffe haben Einfluss auf die GarantiebedingungenVerwenden Sie nur originale Ersatzteile.

Använd endast original reservdelar.

### Entsorgung

Das Gerät kann leicht in die einzellnen Materialien zerlegt und getrennt weden. Wertvolle Materialien sind dabei folgende:

Aluminium, Kupfer, Eisen, Minneralwolle, Plastk und Elektronik Schrott. Befolgen Sie die Anweisungen Ihrer Gemeinde wenn Sie das Gerät zur Material-Rückgewinnung zurück geben.

Х

# **Optionen Zuwahl zur Standard Ausführung:**

Eingebaute verstärkte Nacherwärmungsbatterie El. 1.8 kW Eingebauter Wassererwärmer inkl.2-wege Ventil mit 0-10 Volt Antrieb Eingebauter verstärkter Wassererwärmer inkl.2-wege Ventil mit 0-10 Volt Antrieb Externe Kühlbatterie inkl.2-wege Ventil mit 0-10 Volt Antrieb Eingebauter Kondensat Kocher für Abrüstung des Kondensats an die Fortluft Aussenluftklappe mit Federrücklauf und Stellantrieb ECO2 Steuersystem für Minergie, Passivhaus und Plushaus Gesammtlösung Kaminofen und Küchenventilator Funktion (inkusive im ECO2) exkl. Timer.. Energiesparfunktion mit Wärmeabgleich (inkusive im ECO2) Kapplungsklasse IPX5 Modbus und EXOline (RS 485) Fernbedienung( mit oder ohne Display)

# Inbetriebnahme – Protokoll

Messungen und Eisstellungen

| Anlagenteile              | m³/h    | Ра     | m³/h    | Ра     | m³/h    | Ра     |
|---------------------------|---------|--------|---------|--------|---------|--------|
| Volumenstrom              | Minimum |        | Nominal |        | Maximum |        |
| Aussenluft Kanalsystem AU |         |        |         |        |         |        |
| Gerät Au - ZU             |         |        |         |        |         |        |
| Zuluftkanalsystem ZU      |         |        |         |        |         |        |
| AU –ZU Total              |         |        |         |        |         |        |
|                           |         |        |         |        |         |        |
| Abluftkanalsystem AB      |         |        |         |        |         |        |
| Geräte AB -FO             |         |        |         |        |         |        |
| Fortluftkanalsystem FO    |         |        |         |        |         |        |
| AB –FO Total              |         |        |         |        |         |        |
|                           | Datum:  | Visum: | Datum:  | Visum: | Datum:  | Visum: |
| Wartungsnotizen           |         |        |         |        |         |        |
|                           |         |        |         |        |         |        |
|                           |         |        |         |        |         |        |
|                           |         |        |         |        |         |        |
|                           |         |        |         |        |         |        |
| Filter Wechsel            |         |        |         |        |         |        |
|                           |         |        |         |        |         |        |
|                           |         |        |         |        |         |        |
|                           |         |        |         |        |         |        |
|                           |         |        |         |        |         |        |
| Geräte Reinigung          |         |        |         |        |         |        |
|                           |         |        |         |        |         |        |
|                           |         |        |         |        |         |        |
|                           |         |        |         |        |         |        |
|                           |         |        |         |        |         |        |
|                           |         |        |         |        |         |        |
|                           |         |        |         |        |         |        |
|                           |         |        |         |        |         |        |
| Hinweise:                 | 1       | 1      | 1       | I      | I       |        |
|                           |         |        |         |        |         |        |
|                           |         |        |         |        |         |        |
|                           |         |        |         |        |         |        |
|                           |         |        |         |        |         |        |
|                           |         |        |         |        |         |        |
|                           |         |        |         |        |         |        |
|                           |         |        |         |        |         |        |
|                           |         |        |         |        |         |        |
|                           |         |        |         |        |         |        |
|                           |         |        |         |        |         |        |
|                           |         |        |         |        |         |        |
|                           |         |        |         |        |         |        |
| 2.10.2013                 |         |        |         |        |         |        |

SOLTHERM AG CH 8852 ALTENDORF Tel. +41 55 451 04 80 Fax. + 41 55 451 04 81 www.soltherm.ch

# UNTERHALT & SERVICE Ventilationsaggregat RT 250/400S-EC-RS

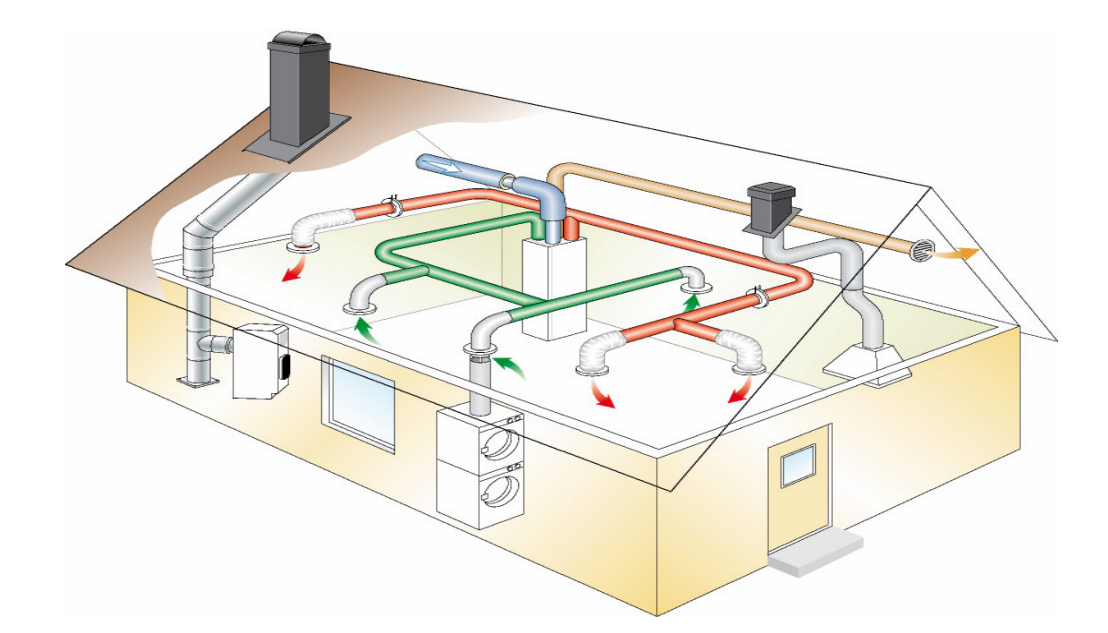

### Das Prinzip eines balansierten Ventilation -System mit mechanischer Zu- und Abluft

**Die Abluft (Grüne Kanäle)** entfernt die Schadstoffe der Raumluft. Im Abluftfilter des Temovexgerätes werden grobe Verunreinigungen gefiltert und schützen so die Luftwege im Wärmetauscher.

**Die Aussenluft (Blaue Kanäle)** wird im Temovex-Gerät gefiltert, Schall kann mit entsprechenden Aussenluft- Schalldämpfern kontrolliert werden.

**Die Zuluft (Rote Kanäle)** hat sich im Temovex-Gerät durch die Wärmerückgewinnung erwärmt und verteilt die Luftmenge in die zu belüftenden Räume, wie Aufenthaltsraum oder Schlafräume.

**Die Fortluft (Braune Kanäle)** hat die meiste ihres Energieinhaltes im Temovexgerätes an die Zuluft abgegeben und verlässt das Haus, durch eine Dachhaube oder ein Aussenwand Gitter.

# Temovex wandelt das Haus in ein Thermos!

Die Wärme wird ohne Wärmezufuhr erhalten. Das Heizungssystem passt sich einfach der "Thermos Voraussetzung" an.

### Planung und Installation

Der Küchenabluft wird separat mit einem Ventilator in der Abzughaube mit brandisolierten Kanäle installiert und über Dach geführt.

Die Planung des Kanalnetzes mit den Ein- und Auslässen werden vom Lüftungsplaner festgelegt.

Die Festlegung der Luftmengen und die Berechnung des Förderdruckes der Aussen– Zuluft und der Ab-Fortluft dienen der Auslegung des Lüftungsgerätes.

#### Inbetriebnahme

Bei der Inbetriebnahme der Anlage werden die Zuund Abluftmengen an Hand der gemessenen Teildrücken am Temovexgerät einreguliert.